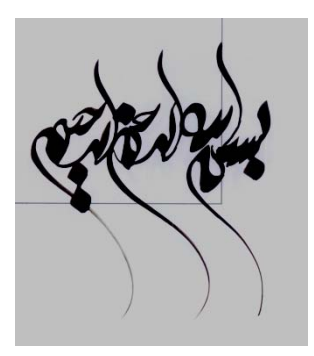

خود آموز سريع باور يوينت

**Microsoft Office PowerPoint** 

مؤلف: مهندس الميرسياح

از سری کتابهای آموزشی فانوس (وابسة به انتثارات رمهویان خرد)

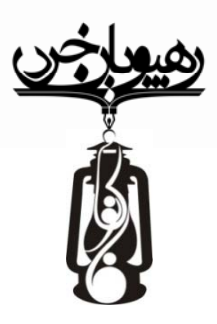

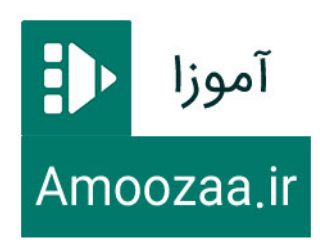

از کلیه عزیزانی که مارا بارا به این بهای خود، یاری می نایند، کال تسکر را داریم <u>معنی مندود می مانید می نایند، کال تسکر را داریم می نایند، کال تسکر را داریم به عنون دور انتگاه می افراری نیاز ۱۳۲۵ ۱۳۰۶ ۲۰۰</u> ۲۵دس مراکز پخش در تهران ۱۰- انقلاب دوبروی دانشگاه تهران - کتابفروشی عصردانش ۱۳۹۷٬۳۰۱ ۲۰ ۲۰- از کسک میدان نبوت - شهرکتاب بفت حوض ، تلفن ۲۷۹۴٬۶۰۰ ۲۰ ۱۰ - از کسک - اختارات رسپویان خرد ، تلفن ۲۰۱۳٬۳۰۷ ماز ۱۳۱۹٬۰

حق انتشار الکترونیکی این کتاب متعلق به آموزا است و انتشار غیر قانونی آن خلاف شرع وقانون موافان، مصنفان و هنرمندان بوده و پیگرد قانونی دارد

تقديم به بمه عانقان خدمت به وطن و دخترم زهرا

| شماره صفحه | فهرست کتاب خود آموز سریع پاورپوینت (از سری مهارت های ICDL)         |
|------------|--------------------------------------------------------------------|
| ١          | مقدمه                                                              |
| ١          | فصل اول : نصب Office وآشنایی با محیط نرم افزار پاور پوینت          |
| ۲          | اضافه نمودن زبان فارسی به Windows Xp                               |
| ۲          | ورود به محیط Microsoft office PowerPoint                           |
| ٣          | آشنایی با پنجره Microsoft office PowerPoint                        |
| ٤          | روش ایجاد و ذخیره صفحات کاری یا اسلاید ها                          |
| ٥          | افزودن یک اسلاید به اسلاید های قبل و ذخیره صفحات کاری یا اسلاید ها |
| ٦          | اجزا تشكيل دهنده اسلايدها وذخيره اسلايدها درآفيس                   |
| ٧          | روش ایجاد وذخیره اسلایدها درپاورپوینت ۲۰۰۳چگونه است ؟              |
| ٨          | نقش کلید های میانُبر Hot Key و تهیه نسخه پشتیبان از اسناد          |
| ٩          | روش بازیابی اسلایدها یا صفحات کاری و استفاده از راهنما یاHelp      |
| ۱.         | فصل دوم :کار با ابزار منوی Home                                    |
| 10         | بررسی ابزار Insert و گزینه (تصویر )Illustrations در منوی Insert    |
| ۲۱         | Hyperlink                                                          |
| ۲۳         | جعبه Text از منوی Insert و Movie ,Sound                            |
| ۲٥         | فصل سوم : منوی Background Styles, Design مواد Animation, Design    |
| ۲۷         | فصل چهارم ,Record Narration, Rehearse Timings Slide Show           |
|            | Custom Slide Show,                                                 |
| ۳۱         | فصل پنجم : Review و View, Slide Master, Handout Master و Zoom      |
|            | Note Masterی Macros                                                |
| ۳٥         | فصل ششم : منوی Quick Access Toolbar, Package for CD, Acrobat       |
| ۳۷         | منابع                                                              |

بنام خدا

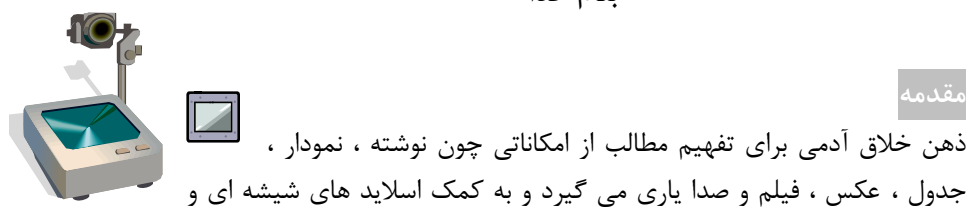

ویدئو پرژکتور به نمایش اطلاعات وتفهیم مطالب می پردازد، ولی تهیه اسلاید بسیار وقت گیر، پرهزینه ودردسر آور وتغییر ات در آن دشوار است .امروزه کم وبیش برای تک تک پیش آمده که می بایست مطالبی را تهیه کنیم و برای همکلاسیان ، همکاران یا مشتریان خود بیان کرده یا آموزش دهیم .یکی از گزینه های مطلوب استفاده از نرم افزاری پاور پوینت است. کتاب حاضر برگرفته ازمطالب نسخه ۲۰۰۳ و نسخه جدید ۲۰۰۷ است که به رشته تحریر درآمده است .به امیدآنکه فرا گرفتن این قبیل نرم افزارها ، از سطح ابتدایی پایه گذار رشد و نمو عملکردی در سطوح بالاتر باشد.

منظور از طی مسیر در این کتاب انتخاب به ترتیب گزینه ها ، با موس است وما از چپ به راست آن را می نویسیم و برای کار عملی باید به آن توجه نمایید . مثال انتخاب A با موس سپس B وبعد از آن C بصورت: C\B

# فصل اول : نصب Office و آشنایی با محیط نرم افزار پاور پوینت

برای نصب و راهاندازی نرمافزار آفیس CDیا DVD آن را در سیستم قرار دهید. اگر Auto Run نبودیعنی خود به خود اجرا نشد .فایل هایی به نام (Install یا Setup را یافته) روی آن دابل کلیک کنید تا برنامه نصب و راهاندازی شود به طور معمول نصب اغلب برنامه ها دارای یک روش معمول و تکراری است و کافی است در تمامی این مراحل روی دکمه Next یا گزینه هایی همچون I accept کلیک نمایید. بعضی از برنامه ها از شما شماره سریال می خواهند، و باید شماره سریال نرمافزارتان را وارد نمایید. اگربه شماره سریال برنامه دسترسی ندارید ،هنگام مشاهده برنامه های Cd یا Dvd فایلی به نام serial برنامه دسترسی ندارید ،هنگام مشاهده برنامه های Cd یا کنیک ، روی آن فایل بازشده ، می توانید شماره سریال مورد نظر را یادداشت و درقسمت مربوطه تایپ وبعد Next نمایید تا به انتهای برنامه (Finish) برسید.

# اضافه نمودن زبان فارسی به Windows Xp

| فی است با موس مراحل زیر را انجام                                                                                                    | اگر تمایل به زبان فارسی برای کامپیوترتان دارید، کا   |
|----------------------------------------------------------------------------------------------------|------------------------------------------------------|
| Start \control .دربالای صفحه ، موس                                                                                                    | panel\ 🔮 Regional and Language Options دهيم          |
| ی نصب زبان فارسی روی <sub>/</sub> کلیک کنید ،                                                                                                    | را روی گزینه languages کلیک نمایید <u>، سپس</u> براه |
| Regional and Language Options                                                                                                    | حال با کلیک بر Details ، پنجره ای بنام               |
| Regional Options Languages Advanced                                                                                                    | Text Services and Input Languages ظاهرمیشود.         |
| Text services and input languages<br>To view or change the languages and methods you can use to enter<br>text, click Details.                            | بر گزینه Add در سمت راست این پنجره                   |
| Details                                                                                                    | کلیک نمائید،این پنجره ظاهر میشود اکنون،              |
|                                                                                                    | Input language و سپس Farsi را انتخاب                 |
| Most languages are installed by default. To install additional languages,<br>select the appropriate check box below.                                     | نمایید.                                              |
| stall files for complex script and right-to-left languages (including hai)                                                                               | در خـط پایین،سـمت راسـت صـفحه نمـایش                 |
| Install files for East Asian languages                                                                                                    | Desktop حروف (EN) و(Fa),                             |
| Settings Advanced Add Input                                                                                                    | م بینید : مان که خواستید                             |
| Default input language                                                                                                    |                                                      |
| computer. English [Un                                                                                                    | فارسی را فعال کنید، موس را معال کنیده babwe)         |
| Estonian Faeroese                                                                                                    | روی FA ببریـد و کلیـک کنیـد 📑                        |
| Initiated services<br>Select the services that you want for each input language shown in the<br>fist. Use the Add and Remove buttons to modify this fat. | حال در محیط مورد نظربه زبان است                      |
| M English (United States)     Advanced Text Services     Ink Correction     Inc Correction     Inc Correction                                            | فارسی، تایپ نمائید.                                  |
| Regional and Language Options Show the La                                                                                                    | نکتــه: اگـر شــما در Input language                 |
| Regional Options Languages Advanced                                                                                                    | 1:18AM                                               |
| Language for non-Unicode programs                                                                                                    |                                                      |
| and dialogs in their native language. It does not affect Unicode programs, but it does apply to all users of this computer.                              | كزينــه Languages ، كزينــه Advanced وســپس          |
| Select a language to match the language version of the non-Unicode programs you want to use:                                                             | گزینه Farsi را انتخاب نمایید. ادامه کار به روش بـالا |
| Fats:                                                                                                    | انجام dlشود.                                         |
| کلید Shift ,Alt با عث تغییر زبان (EN)و(Fa)                                                                                                    | در نرم افزار های Microsoft Office زدن هم زمان دو     |
|                                                                                                    | ۔ ۔ ۔ ۔<br>نیز می شود.                               |

ورود به محیط Microsoft office PowerPoint

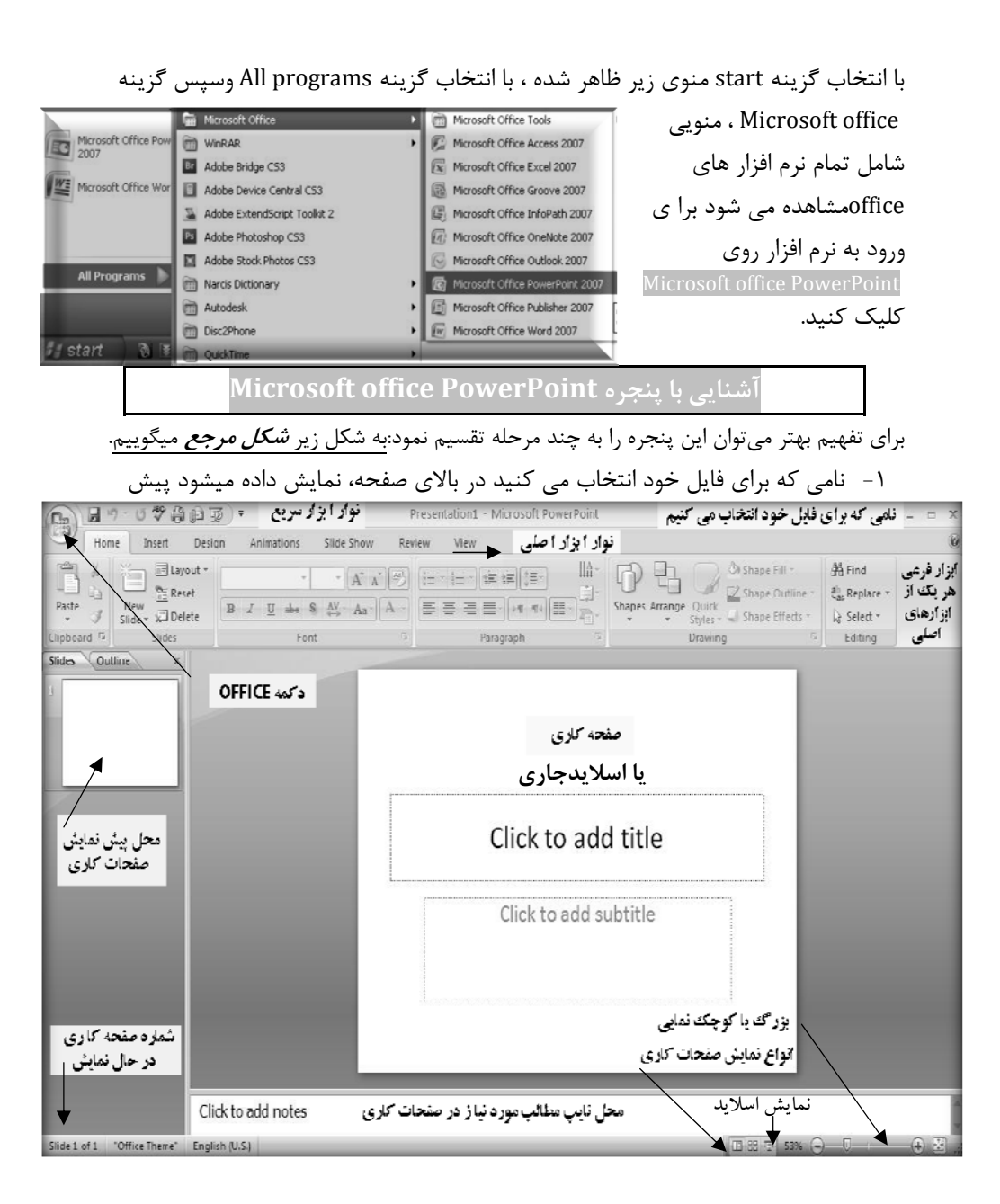

| کند.               | فرض نام أن Presentation۱ است كه براحتي به نام دلخواه تان تغيير مي                                     |
|--------------------|----------------------------------------------------------------------------------------------------|
|                    | ۲ – Office Button دکمه ایست که باکلیک روی آن ، منوی کرکره ای                                          |
|                    | حاوی فرامین اصلی ، مشاهده می شود                                                                      |
| New                | ۳ <i>-صفحه کـاری</i> ، مکـان ورود اطلاعـات اسـت کـه نقـش اسـلاید را ، بـازی                           |
| Open               | می کند.                                                                                               |
| <u>Save</u>        | ۴- درپایین صفحه کاری سمت چپ ، شماره اسلاید در حال نمایش ،تعـداد                                       |
| Save As            | اسلايدها وزبان نگارش را می بينيد .                                                                    |
| <u>Print</u> →     | ۵-درپایین صفحه کاری ، سمت راست دکمه ای است که می توان با<br>حالحابی آن صفحه کاری را بن گ ه کوحک نمود. |
| ₽r <u>e</u> pare ► | ۰۰۰۰ یکی ک<br>۶- <i>نوار ابزار اصلی</i> ،خط منو در بالای صفحه  شامل ۲ گزینه است که با                 |
| Sen <u>d</u> →     | انتخاب هر کدام یک <i>نوار ابزار فرعی ،</i> زیر خط منو ،ایجاد می شود . که حاوی                         |
| Publish >          | فرامین و گزینههای مختلف است که در قسمت های بعد توضیح می دهیم.                                         |
|                    | ۲- با زدن کلید F۵ روی صفحه کلید، اسلاید جاری نمایش داده می شود.<br>                                   |

برای ایجاد یک صفحه یا اسلاید جدید ابتدا، یک اسلاید خالی مشاهده می شود مانند صفحه قبل، اگر اسلاید خالی موجود نبود ،با کلیک Office Button ، گزینه New (جدید) از منو ی ظاهر شده را انتخاب نمایید .پنجره ای بنام New Presentation بازمی شود که شامل سه ستون خاهد بود: ۱- ستون(الگوها) Templates، یک اسلاید سفید عاری از هر مدل یا رنگ خاص در اختیار مان می گذارد.۲-ستون دوم ، نوع انتخاب اسلاید که در اینجا Blank and recent است را نشان می دهد۳-ستون سوم شکل ظاهری صفحه را نمایش میدهد. با انتخاب گزینه های دیگردرستون اول ، اسلایدها از پیش ساخته شده نمایش داده می شود که می توانیم ازمیان

از Templateیا الگو انتخابی نمایش داده می شود.

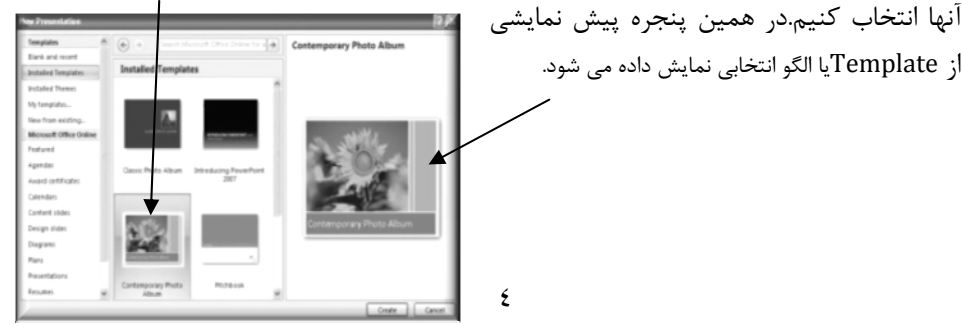

| New Presentation                                                                                                    |                                                                                                    |
|----------------------------------------------------------------------------------------------------|----------------------------------------------------------------------------------------------------|
| Templates                                                                                                    |                                                                                                    |
| Blank and rec<br>Installed Templates<br>My templates<br>New from existing<br>Microsoft Office Online<br>Featured<br>Agendas<br>Award certificates<br>Calendars<br>Create<br>Create | در صورت دسترسی به اینترنت می توان<br>بعد از اتصال با انتخاب گزینه های<br>Microsoft Office Online<br>به اسلایدهای جدید دست یا فت.<br>وبعد از انتخاب اسلاید در هریک از مراحل<br>فوق ،با انتخاب گزینه Create یک اسلاید مانند ش<br>می آید.                                                                   |
|                                                                                                    |                                                                                                    |
| ذخیره صفحات کاری یا اسلاید ها                                                                                                    | افزودن یک اسلاید به اسلاید های قبل و                                                                                                    |
|                                                                                                    | با کلیک بر گزینه Homeدر خط منو،                                                                                                    |
| New Diskt       Otigin       Annabion       Sold Show       Review       View         Core       Sold       Sold       <                                                                                                    | می شود.برای کار با اسلایدها<br>Slides                                                                                                    |
| None Inset Design Animations Silde Show Review<br>Copy Access Access Acces                                                                                                    | ولى با كليك بر علاوه بر اضافه شدن يك<br>اسلايدبه اسلايدهاى قبلى ، پنجره اى شامل<br>اشكال مختلفى از اسلايدها باز مى شود كه<br>هركدام كارايى خاصى دارد.<br>بطور مثال بعضى از اسلايدها مى تواند علاوه بر<br>متن شامل عكس،نمودار،فيلم،جدول،صدا<br>وباشدكه معمولاًاين اسلايدها داراى علامت<br>مشخصى است مانند |

| ck to add text |   | Cli | ckto    | bhe     | title |  |  |
|----------------|---|-----|---------|---------|-------|--|--|
|                | · | Cli | ck to a | rdd sub | title |  |  |

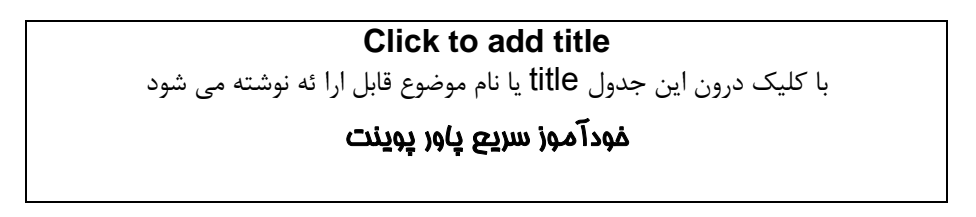

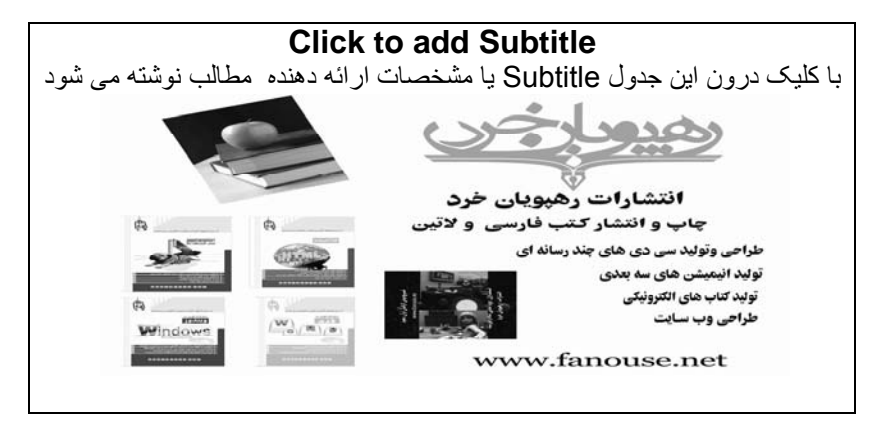

# Click to add text

با کلیک درون این جدول مطالب قابل ارائه نوشته می شود

همانا این دل ها همانند بدنها افسرده می شوند پس برای شادابی دلها، سفنان

# زیبای مکمت آمیز را بجویید

| New<br>Slide + Delete<br>Slides                                                                       | Laی : با انتخاب این گزینه،پنجره ای باز می شود که امکانات<br>ل در اختیار مان قرار داده ومی توانیم تغییرات دلخواه را در<br>ایحاد کنیم .                                    | yout<br>بیشتری<br>اسلاید   |
|----------------------------------------------------------------------------------------------------|----------------------------------------------------------------------------------------------------|----------------------------|
| ی این گزینه کلیک                                                                                      | ۰۰یوران<br>F: بعد ازتغییرات در حالت ، قلم ،اندازه ، شکل وشمایل اسلاید اگر رو                                                                                             | Reset                      |
|                                                                                                    | كنيم، حالت پيش فرض (اوليه) ظاهر مي شود.                                                                                                    |                            |
| ی کند.                                                                                                | اسلاید جاری ،یعنی اسلایدی راکه روی آن قرار داریم ،را پاک مع : D                                                                                                    | elete                      |
|                                                                                                    | اسلایدها درآفیس ۲۰۰۷                                                                                                    | ذخيره                      |
| وی ظاهر شده روی                                                                                       | ذخیره کردن اسلایدها بردکمه 🗐 Office Button کلیک ودر من                                                                                                    | براى                       |
| و ظـاهر مـی شـود                                                                                      | save (ذخیرہ)دوبار پشت سر هم یا(دابل) کلیک نمایید .پنجرہ روبـر                                                                                                    | گزينه                      |
| Save As                                                                                               | :File name نام دلخواهتان 🔊                                                                                                    | جلوى                       |
| Save In: Desitop  My Recent Documents Wy Computer Desitop Desitop Desitop                             | نماييد.سپس باکليک روي                                                                                                    | را وارد                    |
| ☐ <sup>My</sup><br>Documents<br>S <sup>M</sup> Computer                                               | ید حافظه و مسیر مورد نظـر<br>است با کا کاب <sup>Save</sup> آن                                                                                                    | می توان<br>۱ ا: تخ         |
| Places Places                                                                                         |                                                                                                    | رالنح                      |
|                                                                                                    | ره تمایید . بنزای بستن این                                                                                                    | را دحيا                    |
|                                                                                                    |                                                                                                    |                            |
|                                                                                                    | کلیک روی علامت 🖄 سمت                                                                                                    | صفحه                       |
| File game:                                                                                            | کلیک روی علامت 🖄 سمت<br>در بالای صفحه، کافی است .<br>۲۰۰۰ ۲۰۰۰ ۲۰۰۰ ۲۰۰۰ ۲۰۰۰ ۲۰۰۰ ۲۰۰۰ ۲۰                                                                               | صفحه<br>راست ر             |
| File game:<br>Save as byte: PowerPoint Presentation                                                   | کلیک روی علامت ⊠ سمت<br>در بالای صفحه، کافی است .<br>۲۰۰۰ ۲۰۰۰ ۲۰۰۰ ۲۰۰۰ ۲۰۰۰ ۲۰۰۰ ۲۰۰۰ ۲۰                                                                               | صفحه<br>راست ر             |
| File game:<br>Save as bype: PowerPort Presentation                                                    | کلیک روی علامت ک سمت<br>در بالای صفحه، کافی است .<br>۲۰۰۰ همی میراند<br>۲۰۰۰ همی میراند<br>۲۰۰۰ میراند در مار دار در ۲۰۰۰ مگذیدار .                                      | صفحه<br>راست ر             |
| File game:<br>Some as born: PowerPoint Presentation                                                   | کلیک روی علامت ای سمت<br>در بالای صفحه، کافی است .<br>۲۰۰۰ ۲۰۰۰ ۲۰۰۰ ۲۰۰۰ ۲۰۰۰ ۲۰۰۰ ۲۰۰۰ ۲۰                                                                              | صفحه<br>راست ر             |
| File game:<br>See as bree: PowerPort Presentation<br>Tools -<br>See Cat yow proof Figmat Tool<br>Merv | کلیک روی علامت ک سمت<br>در بالای صفحه، کافی است .<br>روش ایجاد وذخیره اسلایدها درپاورپوینت ۲۰۰۳چگونه است<br>جاد یک صفحه یا اسلاید جدید ابتدا بـر گزینـه File ، سـپس گزین | صفحه<br>راست و<br>برای اید |

 Description
 Description
 Description
 Description
 Description
 Description
 Description
 Description
 Description
 Description
 Description
 Description
 Description
 Description
 Description
 Description
 Description
 Description
 Description
 Description
 Description
 Description
 Description
 Description
 Description
 Description
 Description
 Description
 Description
 Description
 Description
 Description
 Description
 Description
 Description
 Description
 Description
 Description
 Description
 Description
 Description
 Description
 Description
 Description
 Description
 Description
 Description
 Description
 Description
 Description
 Description
 Description
 Description
 Description
 Description
 Description
 Description
 Description
 Description
 Description
 Description
 Description
 Description
 Description
 Description
 Description
 Description
 Description
 <thDescription</th>
 <thDescription</th>

برای ایجاد یک صفحه یا اسلاید جدید ابتدا بر گزینه File ، سپس گزینه New (جدید) کلیک نمائید . برای ذخیره کردن این صفحه کاری یا اسلاید را گزینه New در خط منو و از منوی ظاهر شده گزینه save را انتخاب کنید. ادامه کار مانندپاور پوینت ۲۰۰۷ است.

نکته مهم :بعضی از دوستان تاکید بر نگارش پاور پوینت آفیس ۲۰۰۳ بجای المنافستان المنافستان المنافستان المنافستان ا ۲۰۰۷ را داشتند، تغییر مدل یک نرم افزار به مفهوم تغییرات اساسی در آن تنها نیست در آفیس ۲۰۰۷نیز اینگونه است قابل توضیح است ارجهیت این مدل به مدل قبلی، شامل توام شدن منو های کرکره ای با خطوط ابزار مختلف در ۲۰۰۳، دیداری شدن بسیاری از گزینه های منوهای کرکره ای ودسته بندی شدن گزینه های مرتبط با هم ، در ۷ گزینه است مثلاً: ابزار Home در آفیس ۲۰۰۷ ، شامل ابزارمنو Edit ،خط ابزار Standard و Formatting در آفیس ۲۰۰۳ است که بصورت دیداری ، کار با آن را برای کاربران ، راحتتر وملموس تر نموده است. گزینه های منو File ،در آفیس ۲۰۰۳ درکلید همچنین نوارابزارسریع وفرمول نویسی ریاضی نیز در آفیس ۲۰۰۷ از امکانات جدید است. نقش کلید های میانبر Hot Key

> کلیدهای میانبُر سرعت کار و کاربردی شدن محیط را فراهم میسازند؛ در صورت قرار دادن نوک پیکان موس بر روی هریک ازابـزار فرعـی مـثلاً Paste، پنجـره ای شامل کلیـدمیانبُر، بـه همـراه توضـیح مختصـری در مـورد ابـزار( بـه لاتـین) داده م می شود.ازطرفی اگر کلید Alt را بزنیم میانبُر های هر گزینه را مشاهده می کنیم .

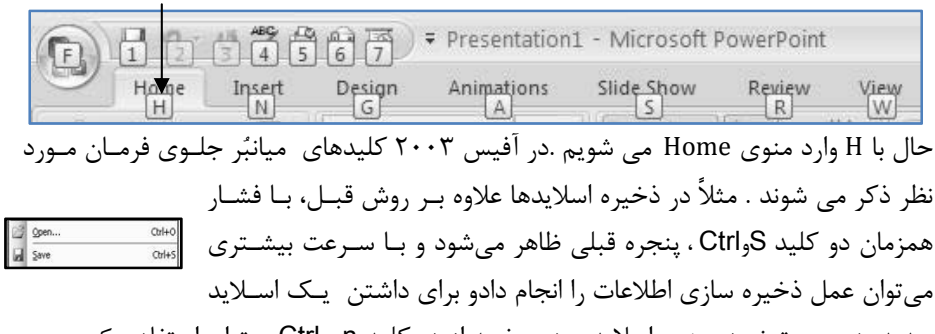

جدید، در صورت نبودن هیچ اسلایدی در صفحه از دو کلید n و Ctrl میتوان استفاده کرد. در آفیس ۲۰۰۷با زدن کلید Alt وعدد **1** عمل ذخیره سازی یا Save انجام می شود و ...

تهیه نسخه پشتیبان از اسناد یکی ازراههای تهیه پرونده پشتیبان کلیک روی Office Buttonوانتخاب save as می باشد با این عمل، پنجرهای به صورت قبل ظاهر می شود، و می توانیم در کادر :filename نام جدیدی برای اسلایدهادر نظر بگیریم و یا آن را در مسیر دیگری ذخیره کنیم. کافی است مسیر جدید را در کادر save as وارد و سپس روی دکمه کلیک نماییم. یکی از امکانات جدید آفیس ۲۰۰۷ امکان تهیه نسخه پشتیبان در حالات متنوع برای استفاده در کلیه نسخه های تولید شده از برنامه آفیس است. همچنین در نسخه ۲۰۰۷ می توان کلیه فایل های با فرمت نُسخ قبلی راباز (open) واستفاده کرد .

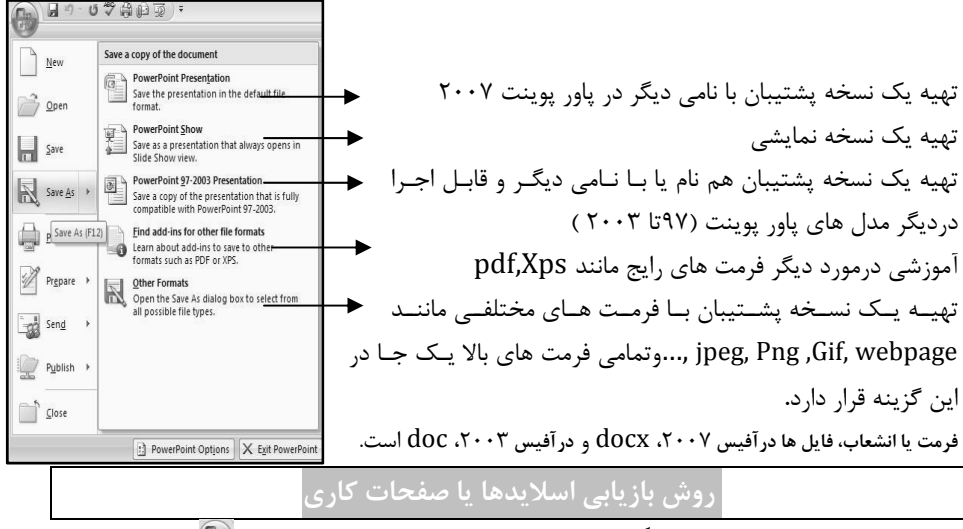

برای فراخوانی یک اسلایدکه قبلاً ذخیره شده روی گزینهOffice Button ២ کلیک نماییـد.

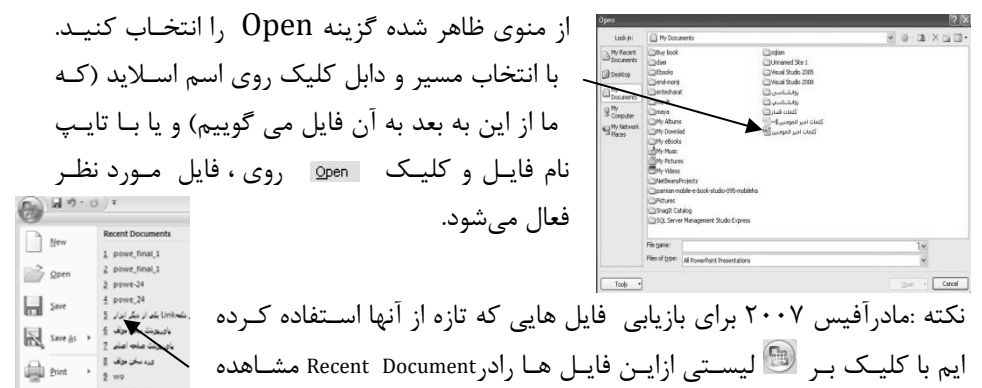

می کنیم. این عمل در آفیس ۲۰۰۳ با کلیک برگزینه File ودر منو کرکره ای آن انجام می شود. استفاده از راهنما یا Help هرگاه درباره فرامین و گزینههایی با نام وکاربردآنها آشنا نیستید ،نیاز به راهنمایی داشته باشیدکافی است. روی آ کلیک کنید. در پنصورت پنجره ای بصورت روبرو داریم با تایپ گزینه مورد نظر

Searched for: "save" Results 1-25 of 98

Save As

Save a file

Page: [1] 2 3 4 🗰 Next 🗰

| عام شده ونتیجـه ظـاهرمی شـود.درآفـیس۲۰۰۳ ایـن     | (مثلاً Save )وكليك Search ،جستجو انج                                                                                                    |
|---------------------------------------------------|----------------------------------------------------------------------------------------------------|
| نزینه مورد نظربرای جستجو انجام می شود.            | عمل باکلیک دربالا سمت راست و تایپ گ                                                                                                    |
| Type a question for help 👻                        | خروج از محیط Power point                                                                                                    |
| روی کلید 🗐 کلیک وگزینه Close را انتخاب            | بعد از ذخیره کردن اطلاعات نوشته شده                                                                                                    |
| ۲ با کلیک بر گزینه File و سپس Exit انجام می شود.  | کنید.این عمل در برنامه های آفیس ۲۰۰۳                                                                                                    |
| با ابزار منوی Home                                | فصل دوم :کار                                                                                                    |
| Presentation تا Pa                                | زیر منو Homeدارای ۶ خانه ابزاراز ste                                                                                                    |
| Home Insert Design Animat Slide SI Review V       | Editing است.                                                                                                    |
| Paste Slides Font Paragraph Drawing Editing       | در این فصل کار با مـتن ،انتخـاب قلـم ،مـتن                                                                                                    |
| Clipboard 🔽                                       | آرایی ، اسلاید آرایی و ویرایش را می آموزیم.                                                                                                    |
| زمان دو کلید ShiftوAlt را باهم فشار دهید تا پایین | برای <sup>ت</sup> ایپ فارسی در اسلاید ابتدا باید هم                                                                                                    |
| شود( به شرطی که زبان فارسی طبق توضیحات قبل        | صفحه Desktop از 🖭 به 🖪 تبدیل                                                                                                    |
| ، ایدمطالعه کتاب Microsoft office word سفر نامه   | نصب شده باشد)اگر تا به حال تایپ نکرده                                                                                                    |
| . همانطورکه قبلاً گفته شد با کلیک درون هر کادر    | موس و وُرد فانوس خالی از فایده نیست                                                                                                    |
| می توان داخل آن ، تایپ کرد .برای انتخاب قسمتی از  | · · · · · · · · · · · · · · · · · · ·                                                                                                    |
| متن تایپ شده با ید در ابتدای آن متن قرار گرفته    | خشارویی وایجاد جذابیت 🔦                                                                                                    |
| یک نموده ،سپس کلیک سمت چپ موس را گرفته تا         | لم ما کا                                                                                                    |
| انتها ی آن بکشیم (اگر از قبل یادتان باشد.به این   | به الم الم الم الم الم                                                                                                    |
| مل موس دراک گفته می شود) ومتن مورد نظر            | که خوشرویی کند                                                                                                    |
| بلوک یا Selectمی شود.                             | اصطلاحاً انتخاب ،                                                                                                    |
| - حسرویی وابعاد جدایت                             | 🖄 🔏 Cut                                                                                                    |
| ن ابزار Home سـریع تـر بـه گزینـه هـای آن اشـاره  | Copy المسلحة Copy المسلحة Paste المسلحة Paste المسلحة Paste المسلحة Paste المسلحة Paste المسلحة Paste Painter Painter |
| ساسی در پا ور پوینت برسیم .هرگاه بخواهیم مـتن     | 📼 Clipboard نموده تا به نکات ا                                                                                                    |
| متی برداشته و به قسمت دیگر انتقال دهیم بعد از     | تايپ شده را از قس                                                                                                    |

بلوک نمودن آن، با یـد گزینـه Cutرا انتخـاب ،مـوس را در مکـان مـورد نظـر کلیـک و سـیس گزینه Paste انتخاب نمایید. برای کیی نمودن باید بعداز بلوک متن ،گزینه Copy را انتخاب ، موس را در محل مورد نظر کلیک، سیس گزینه Paste را انتخاب نمایید. Font: تغيير قلم ، متن تايب شده . اول متن را بلوک کرده با کليک برا نواع قلم ، به انتخاب می پردازیم (تشخیص قلم های فارسی از بقیه قلم ها بـه کمـک ،کلمـه \ انحــد کــه در جلوی آن ها نوشته شده امکان یذیر \* 44 \* A A A Calibri (Body) است) بعد از بلوک کردن متن مورد نظـر **B**  $I \ \underline{\mathbf{U}}$  abe **S**  $\overset{AV}{\longleftrightarrow}$  -  $Aa^ \underline{A}$  -ابزار دیگر را امتحان کنیدکدام ابزارها Font امکانات زیر را میدهد؟ بزرگ وکوچک کردن قلم متن بلوک شدہ کج یا ایتالیک می شود موجب رنگی شدن متن بلوک شدہ میشود متن بلوک شدہ پر رنگ یا بول۔د متن بلوک شدہ زیر خط دار می شود می شود متن بلوک شدہ تغییر اندازہ ییدا می کند <del>بر روی متن بلوک شدہ</del> Paragraph استفاده از لیستهای شمارهگذاری ویا گلولهای درمتن ، برای شماره گذاری خطوط میتوان از 🗮 استفاده نمود. با انتخاب 📰 از خط ابزار به جای شماره گذاری می توان از دایـره در ابتدای خطوط استفاده کرد.دیگر تیک ها را امتحان کنید. A Text Direction \* • خواستن، توانستن است E·E·谭霍姓-Align Text \* ✓ خواستن، توانستن است 토 플 플 플 - M 14 8 · Convert to SmartArt ۱ – خواستن، توانستن ا ست در خط ابزار ،برای نوشتن از راست به چپ روی نشانه 🎹 و برای آنکه متن مورد نظر به وسط صفحه منتقل شود،روی نشانه center L کلیک میکنیم. بقیه متن را از راست به چپ در نظر می گیریم و نشانه 🔳 یا Align right را کلیک کرده،متن را تا انتها ادامه میدهیم. برای برقراری نظم کلی و مرتب سازی

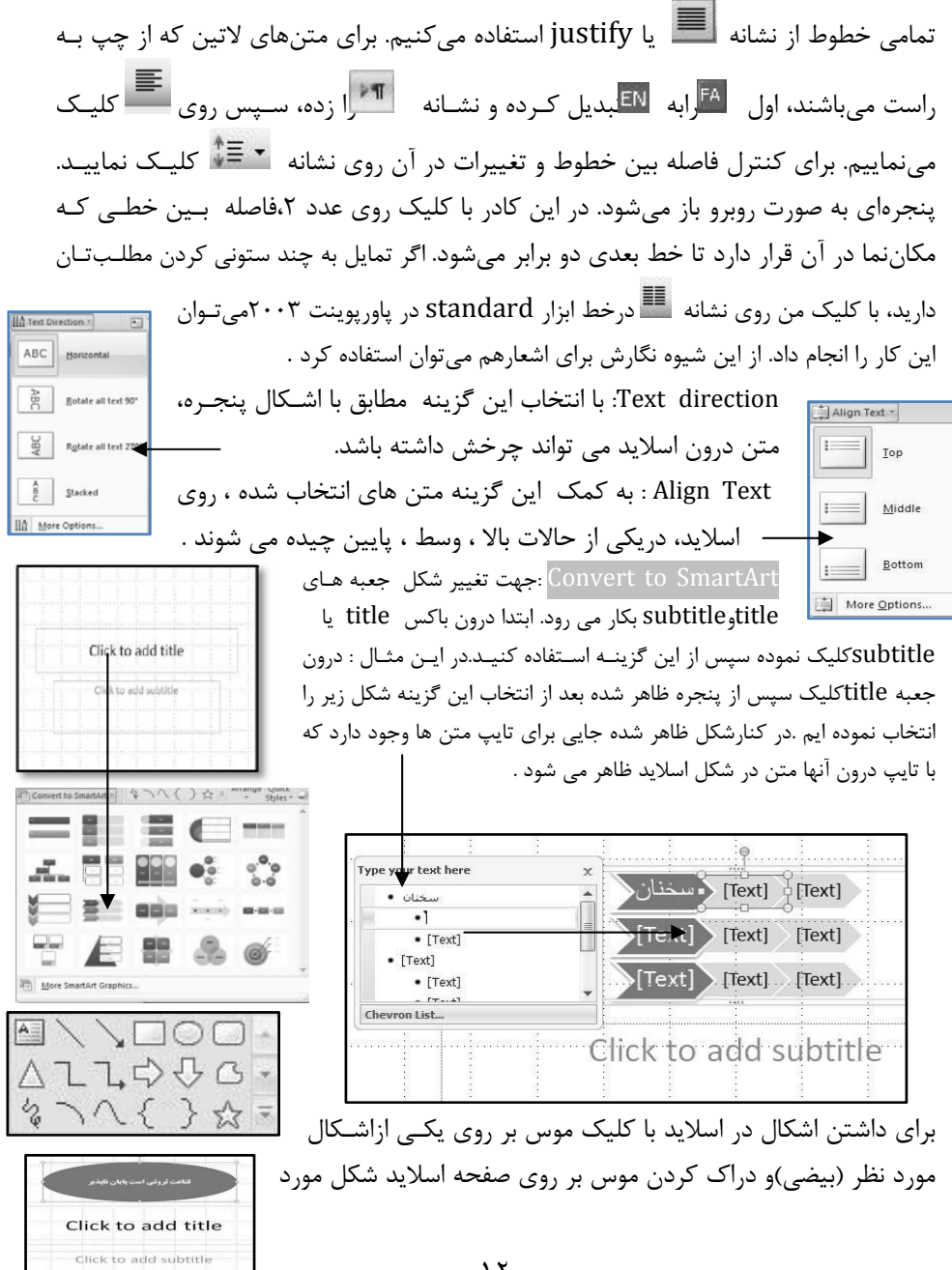

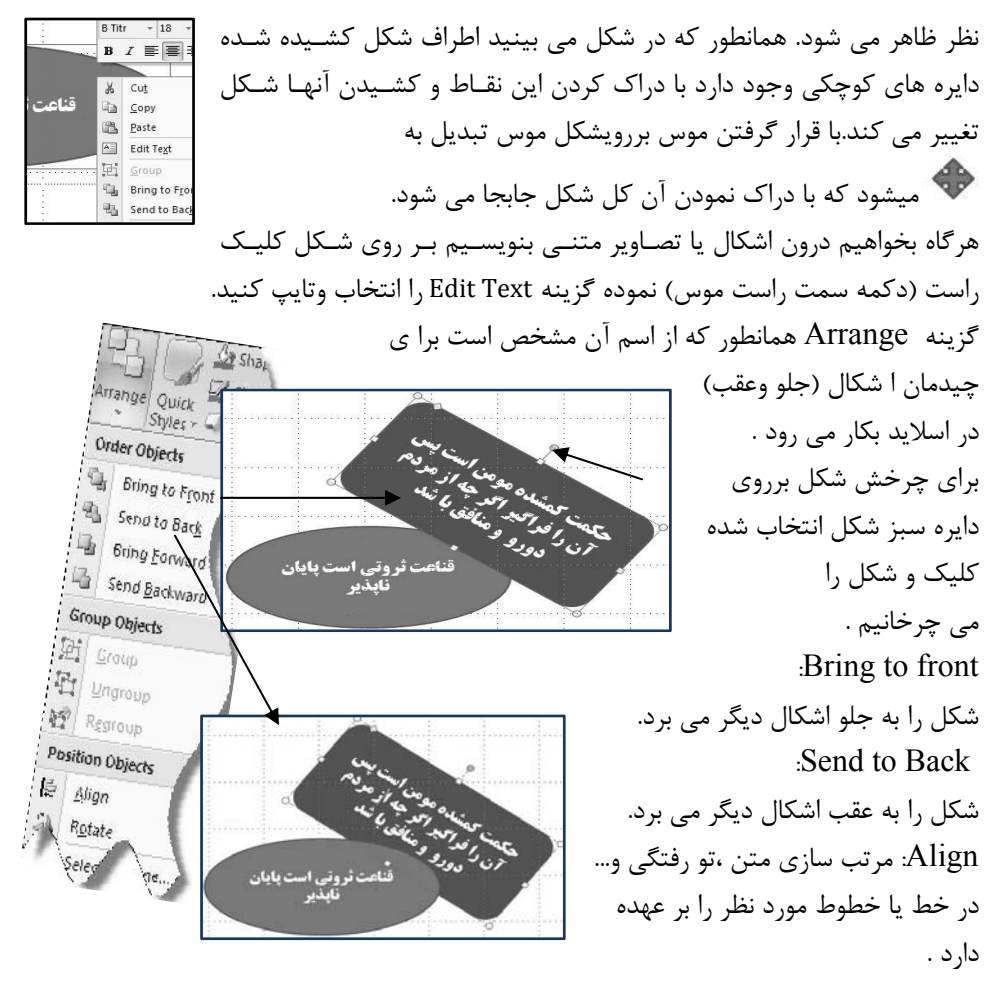

Rotate : باعث چرخش شكل يا جعبه title يا Subtitle مى شود.

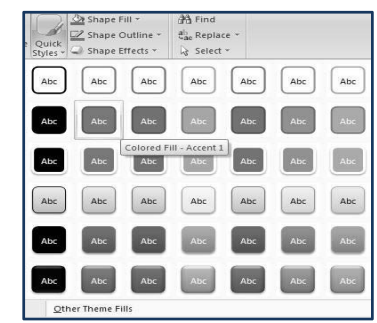

Quick Styles : ا بتدا بر روی جعبه title یا Subtitle کلیک با انتخاب این گزینه پنجره روبرو ظاهرمی شود.با انتخاب هریک از این گزینه ها جعبه ها تغییر رنگ پیدا می کنند..

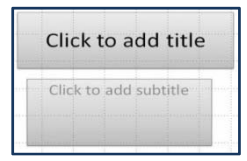

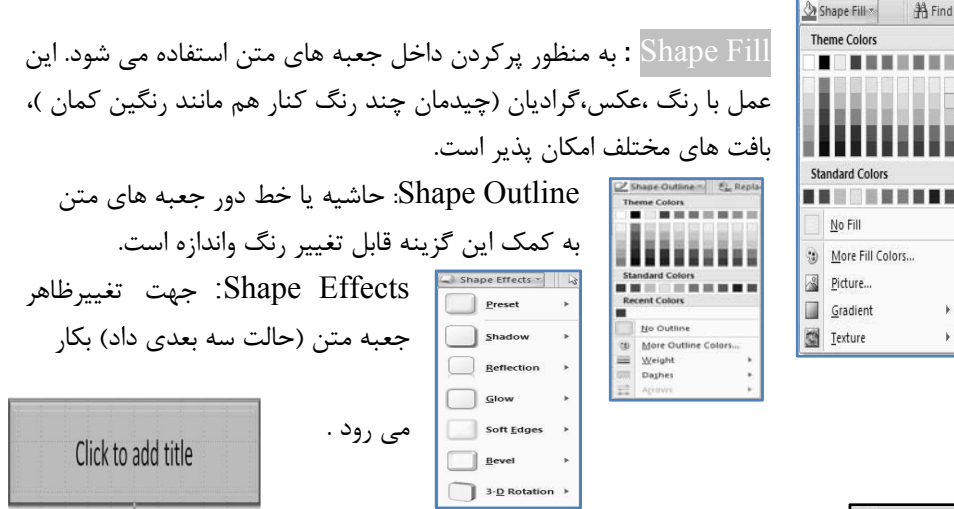

Find : به کمک این گزینه در کل ا سلاید ها می توان لغات مورد نظرتان را جستجو کنید Replace : این گزینه علاوه بر یافتن لغات آنها را می تواند با لغات که ما می خواهیم عوض کند .(این سه گزینه در پاور پوینت ۲۰۰۳در منو Edit قرار دارند). Select: روشهای مختلف انتخاب یا بلوک به کمک این گزینه امکان پذیر است.

A Find ab, Replace Relect -Editing

نکات مهم :

با گرفتن کلیدهای Home و Ctrl همزمان می توانیم به اولین اسلاید و با گرفتن کلیدهای End و Ctrl همزمان به آخرین اسلاید رفت. هربار که خط اول را تایپ کردید، با زدن کلید Enter به خط بعدی می رویم. به تعداد Enter ها به سطرهای پایین ترمی رویم. **برای حرکت در میان اسلایدها**: از نوارهای افقی و عمودی کنار صفحه استفاده می نمائیم. برای حرکت دادن یک صفحه اسلاید از بالا به پایین و یا برعکس از کادر مستطیلی سمت راست و برای حرکت دادن یک صفحه اسلاید از چپ به راست یا برعکس از کادر مستطیلی پایین استفاده می نماییم. هنگامی که کادر عمودی با هر بار کلیک روی این پیکان ها یک اسلاید به جلویا عقب حرکت می کنیم. با هر بار کلیک روی این پیکان ها یک اسلاید به جلویا عقب حرکت می کنیم. پا هر بار کلیک روی این پیکان ها یک اسلاید به جلویا عقب حرکت می کنیم.

| Table  | Picture C | Clip Photo | D Shapes Smart | Art Chart | Hyperlink | Action | A<br>Text<br>Box | Header<br>& Footer | A<br>WordArt | 5<br>Date<br>& Time | #<br>Slide<br>Numbe | Ω<br>Symbol | 0bject | Movie | Sound   |
|--------|-----------|------------|----------------|-----------|-----------|--------|------------------|--------------------|--------------|---------------------|---------------------|-------------|--------|-------|---------|
| Tables |           | Blust      | rations        |           | Lin       | ks     |                  |                    |              | Text                |                     |             |        | Medi  | a Clips |

در اين فصل افزودن جدول ،تصوير ،پيوند،متن،صدا يا فيلم به اسلايد ها را مي آموزيم .

زیر منو **Insert**دارای ۵ خانه ابزار از Table تا Media Clips است.

| با حرکت موس بر روی این مربع ها شما تعداد سطر وستون جـدول      |                   |
|---------------------------------------------------------------|-------------------|
| خود را تعیین می کنید ما در اینجا ۳ سطر و۴ ستون برای جـدول بـا | Table             |
| ۸ حرکت موس در نظر گرفتـه ایـم بـا ایـن روش حـداکثر ۸ سـطر و۱۰ | *                 |
| ستون قابل انتخاب است در صورتی که بخواهید ، تعداد سطر وسـتون   |                   |
| را خود تعيين كنيد .                                           |                   |
| بر گزینه Insert Table کلیک نمایید .پنجره زیر ظاهر می شود      |                   |
| 🔪 با تایپ ، تعداد ستون column و سطر row را میتـوان بـه ایحـاد |                   |
| جـدول دلخـواه دسـت يافـت .در اينجـا ٥ سـتون و٤ سـطر تايـپ     |                   |
| وباکلیک بر OK جدول ایجاد 🗙 ?                                  |                   |
| مى شود. 5 🛟                                                   | Insert Table      |
| Number of rows: 4                                             | Draw Table        |
| OK Cancel                                                     | Excel Spreadsheet |

همانطور که مشاهده می کنیدمنوی Design فعال می شود وبه شما این امکان را می دهد که جدول را به شیوه دلخواه طراحی نمایید. با کمی حوصله با گزینه های آن آشنا شوید.

| Home Insert Design             | Animations Slide Show | Review View  | Add-Ins Acro | bat Design       | Layout            |
|--------------------------------|-----------------------|--------------|--------------|------------------|-------------------|
| 🔽 Header Row 📗 First Column    |                       |              | - 0 -        | A. A.            |                   |
| Total Row 🔲 Last Column        |                       |              |              | · · · · ·        | 1pt               |
| 🛛 Banded Rows 📗 Banded Columns |                       |              |              | Styles + 🔊 +     | Pen Color * Table |
| Table Style Options            |                       | Table Styles |              | WordArt Styles 🕞 | Draw Borders      |

Draw Borders : برای تغییرات در خطوط مرزی جدول. WordArt Styles: برای تغییرات فونت یا قلم جهت نوشتن در جدول. Table Styles: برای تعیین سبک های جدول از لحاظ رنگ و... Table Styles Options: با انتخاب هر یک از این شش گزینه قسمت خاصی از سطرها یا ستون ها در جدول رنگی می شود . Excel Spreadsheet: در اسلاید جاری صفحه نرم افزار Excel ظاهر می شود . (این نرم افزار توانایی محاسبات ریاضی ونمودارهای مختلف را به شما می دهد) . Sheet1 H + H گزینه (تصویر ) Illustrations در منوی Insert به کمک گزینه های این جعبه ، تصاویرونمودار R 25/ na های مورد نیاز تان را می توان به اسلاید ها Picture Clip Photo Shapes SmartArt Chart بيافزاييد. Art Album \* Illustrations Picture :با کلیک بر این گزینه پنجره ای جهت انتخاب عكس هاي از قبل تهيه شده تان ظاهر مي شودبعد از تعيين مسير وانتخاب تصويرتان ،

| Home Insert Design                                                                                         | Animations Slide Show Review View Add-Ins Acrobat | iormat 🖉                                                                                                    |
|----------------------------------------------------------------------------------------------------|---------------------------------------------------|----------------------------------------------------------------------------------------------------|
| Brightness *      Compress Pictures     Contrast *      La Change Picture     Recolor *      Reset Picture |                                                   | ↓       Picture Shape *       ↓       Bring to Front * ↓       Align *         ↓       Picture Border *       ↓       Send to Back *       ↓       foroup *         ↓       Picture Effects *       ↓       Selection Pane       △       Rotate * |
| Adjust                                                                                                    | Picture Styles                                    | اتا Arrange Size اتا                                                                                                    |

منوی Format ظاهر می شود . توضیح گزینه های منوی Format: Size : به کمک این گزینه می توان ابعاد عکس را تغییر داد. با تغییر هریک از ابعاد طول یا عرض دیگر خود به خود تغییر می کند. با کلیک بر Crop در جعبه Size و جابجایی کادرهای مشکی رنگ با کلیک ودراک کردن موس می توان قسمتی از تصویر را برش داد . Arrange : مرتب كردن تصاوير توضيح قبلاً داده شد. Picture Styles: با کلیک برهریک از این تصاویر می توان تصویرمان را همانند تصویر انتخابی در این جعبه تغيير دهيم. Adjust: بــرای تغییــر در تنظیمــاتی همچــون تغییــر نــور Brightness، وضــوح تصـویر

Contrast، تغییر رنگ Recolor ، تغییر در کیفیت تصویر برای چاپ - صفحات وب- ایمیل با کلیک بر Compress Picture، تغییر تصویر Change Picture، درصورت عـدم تغییرات

دلخواه تصوير ودست يافتن به تصوير اوليه كافيست بر Reset Picture كليك نماييد.

Clip Art: با کلیک بر این گزینه پنجره روبرو ظاهر می شود.اگر در کادر Search for چیزی تایپ نکنید 🔨 وبرگزینه Clip Go کلیک کنید کلیپ هنری آماده موجود در مایکرو سافت Art (شامل تصاویر هنری،عکس،فیلم ،صدا) نمایش در می آید وبا کلیک بر هریک

ودرک نمودن بر روی اسلاید میتوانید ازآن ها استفاده نمایید.

نكته : اگراینترنت شـما فعـال باشـد بـا تایـپ در کادر Search for عالاوہ برکلیے ہای

موجوددر این نرم افزار از سایت مایکروسافت نیز کلیپ ها پیدا شده و نمایش داده می شود به طور مثال تایپ کلمـه Childکلیـپ هـای روبـرو ظـاهر شـده .جهـت دسترسی به کلیپ های نرم افزار به صورت دسته بندی ومشخص بر گزینه ...Organize clipsکلیک کنید.اگراینترنت شما فعال باشد.در صورت

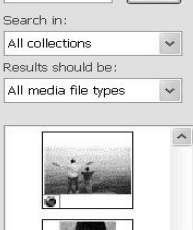

Clip Art

Search for: child

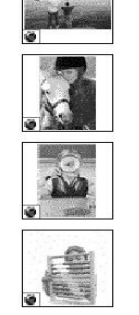

😰 Organize clips... 🏐 Clip art on Office Online

Ø Tips for finding clips

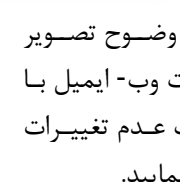

Go

Clip art on تمایل به اضافه نمودن کلیپ های جدید با کلیک برگزینه Office.microsoft.com تده وکلیپ های office.microsoft.com شده وکلیپ های مورد نظر را دانلود نمایید. New Photo Album اسک الواد نمایید. Photo Album اسک الواد ها بکار می رود.

با کلیک بر گزینه ....New photo Album پنجره روبرو ظاهر می شـود کـه

| Edit Photo All                      | bum                                  |                   |                         |                     | ?×                   |
|-------------------------------------|--------------------------------------|-------------------|-------------------------|---------------------|----------------------|
| Album Content                       | rom:                                 | Pictures          | in album:               | Preview:            |                      |
| Eile/Disk                           | 1                                    | 1                 | child1                  |                     | ٣                    |
| Incert text:                        |                                      |                   | fanouse                 |                     | ALARE -              |
| Now Toxt Bo                         |                                      |                   | ۲                       |                     |                      |
|                                     |                                      |                   |                         | 6                   |                      |
| Picture Options                     | ;                                    | ¥                 |                         |                     |                      |
| Captions be                         | low <u>A</u> LL picture              | is '              |                         | 1 1                 | 111                  |
| ALL pictures                        | blac <u>k</u> and whi                | te O              |                         |                     | 6                    |
|                                     |                                      |                   |                         |                     |                      |
|                                     |                                      |                   |                         |                     |                      |
|                                     |                                      |                   | •                       |                     |                      |
|                                     |                                      |                   | Remove                  |                     |                      |
| Album Layout —                      |                                      | A                 | V                       |                     | 9                    |
| Picture layout:                     | 2 pictures                           |                   | *                       | ٩ 🗖                 |                      |
| Fra <u>m</u> e shape:               | Center Shado                         | ow Rectangle      | e 🗸                     | 11 🖾                | n (34)               |
| Theme:                              | · ·                                  |                   | Browse                  | 17                  | 1.                   |
| Theme:                              |                                      |                   |                         | ) ·· ∟              | -                    |
| Changes you ha                      | ave made to ph                       | ioto album s      | lides outside of the Fo | ormat Photo Album   | dialog box, such as  |
| slide backgroun<br>clicking Undo or | nd and animation<br>In the Edit menu | ins, may be<br>J. | lost when you click Up  | pdate. You can reco | ver those changes by |
|                                     |                                      |                   |                         | Linda               |                      |
|                                     |                                      |                   |                         |                     |                      |

۱- با کلیک بر کلید File/Disk در پنجره ظاهر شده عکس دلخواه را انتخاب نمایید. ۲- نام عکس یا تصویر به ترتیب انتخاب در این پنجره ظاهر می شود(در تصویر بالا child۱ ).

به توضيح آن به ترتيب شماره مي يردازيم.

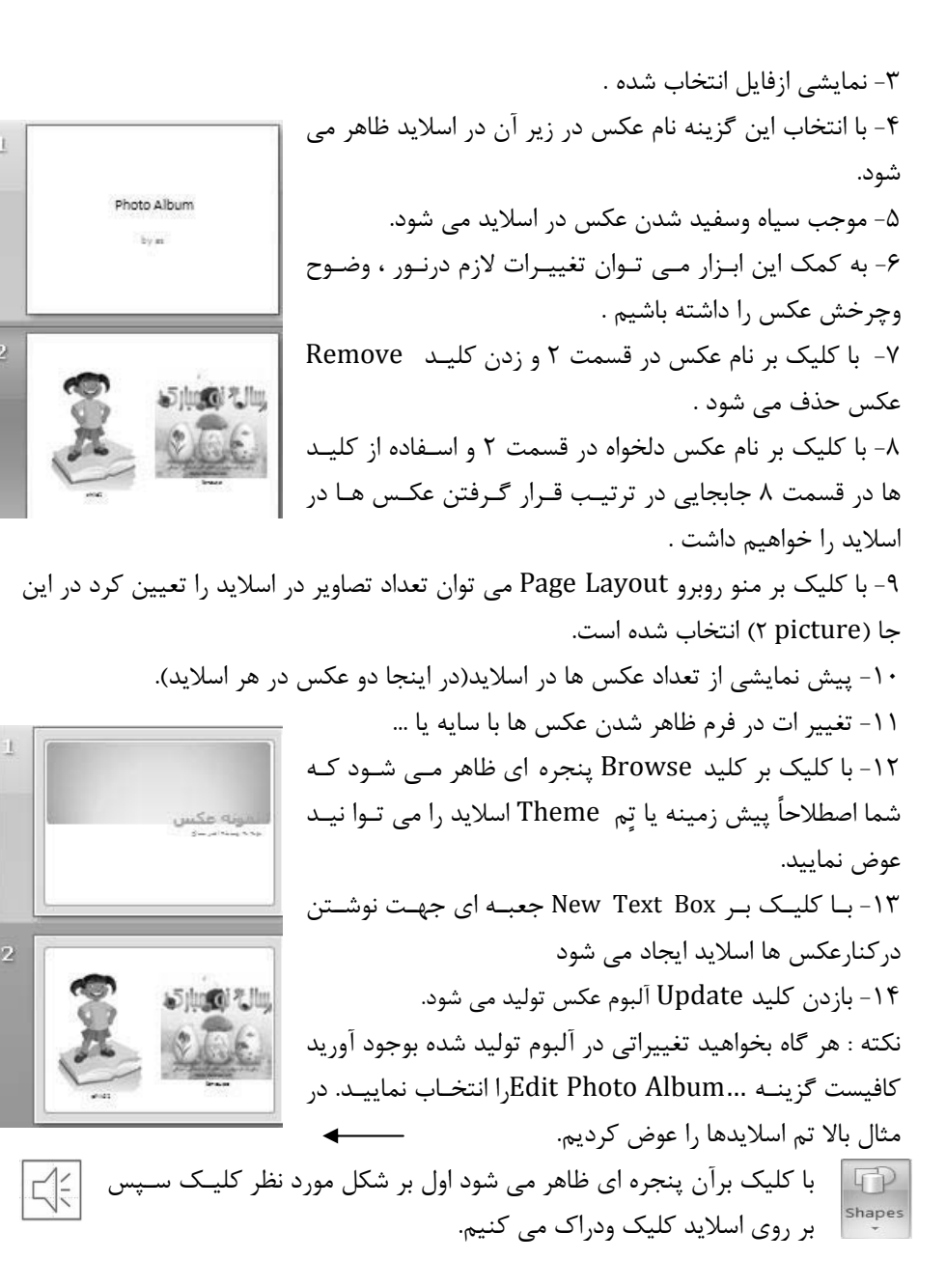

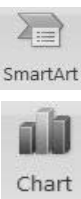

Smart Art, ا قبلاً توضيح داديم. Chart:با کلیک بر این گزینه ینجرہ ای ظاہرمی شود کے بے توضيح أن مي يردازيم.

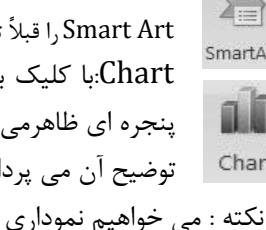

ستونی Column در اسلاید رسم نماییم و Cancel مقایسه چند یارامتر را داشته باشیم . بعد از کلیک بر 📠 و زدن 0k . دو پنجره یکی در محیط Power Pointحاوی نمودار ستونی و یک پنجره حاوى اطلاعات نمودار ،در محيط Excel ظاهر مي شود . در صورتی که به محیط Excel وارد نیستید کا فیست به این مثال توجه نمایید تا این نمودار رسم شود . مثال : مقایسه نمرات ۲ دانش آموز بنام امیر ،حسن ، محمود ،کاوه در ۳ درس ریاضی ، ادبیات ،کامپیوتر حال در شکل روبرو ستون

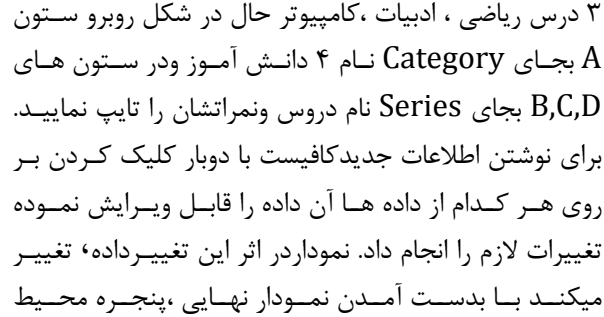

Excel ابسته به ادامه کار در محیط Power Point می پردازیم.

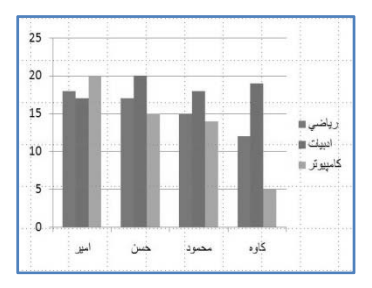

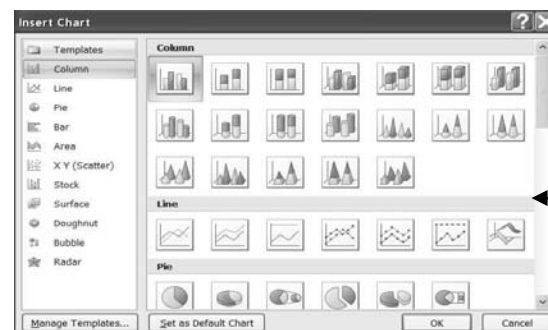

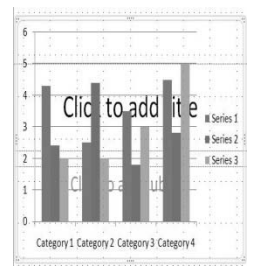

| t - 1        | Microsoft Excel                                | l.                              |                        |        | _ 0                             | X |
|--------------|------------------------------------------------|---------------------------------|------------------------|--------|---------------------------------|---|
| A            | dd-Ins Acrol                                   | bat                             |                        |        | ÷                               | × |
| orma<br>orma | itional Formatting<br>at as Table =<br>tyles = | a * G™ Inse<br>β* Dek<br>⊡ Forr | rt -<br>ete -<br>mat - | Σ.<br> | Sort & Find & Filter * Select * |   |
|              | Styles                                         | Cel                             | ş                      |        | Editing                         |   |
|              |                                                |                                 |                        |        |                                 | 3 |
| E            | D                                              | С                               |                        | в      | A                               |   |
|              | Series 3                                       | Series 2                        | Seri                   | es 1   |                                 | 1 |
|              | 2                                              | 2.4                             | ų.                     | 4.3    | Category 1                      | 2 |
|              | 2                                              | 4.4                             | 4                      | 2.5    | Category 2                      | 3 |
|              | 3                                              | 1.8                             | 3                      | 3.5    | Category 3                      | 4 |
|              | 5                                              | 2.8                             | 1                      | 4.5    | Category 4                      | 5 |
|              |                                                |                                 |                        |        |                                 | 6 |
|              |                                                |                                 |                        | - 3    |                                 | 7 |

![](_page_22_Figure_10.jpeg)

![](_page_22_Figure_11.jpeg)

![](_page_23_Picture_0.jpeg)

را انتخاب ودر قسمت (۳) اسلاید دلخواه تـان را انتخاب نمایید در اینجا Slide۳ انتخـاب شـده ۔ است .

۲١

مقحة ما اسلادهاي مرك 1

2 Side 2

3. Side 3

4 Slide 4

5. Side 5

6 Side F

Create New Document

-

E-mail

63%

5 30 1

OK

Cancel

![](_page_24_Picture_0.jpeg)

۲- با انتخاب گزینه Hyperlink to در قسمت ۳ ، می توانید اسلاید یا فایل دلخواه را

۴- با انتخاب این گزینه Run Program و کلیک روی...Browse، در قسمت ۵ شما می توانید دستوراجرای یک فایل اجرایی را بدهید.

۶- Play Sound در قسمت ۲ ، انتخاب صدا های پیش فرض یا دلخواه ، با انتخاب...Other Sound...
 (درصورت وجود) ممکن می شود .

۸- با انتخاب Highlight Click و OK کردن ، با زدن کلید F۵ اسلایدها نمایش داده می شوند. هرگاه موس روی پیکان برود وکلیک نماییم ، پیکان انتخابی تغییراندازه پیدا می کند. نکته : تفاوت عملکرد Mouse Over با Mouse Click در این است که همان اعمال بدون کلیک کردن موس روی پیکان ، در اسلاید انجام می شود ،کافیست موس را در اسلاید در حال نمایش ، روی پیکان ببریم .

جعبه Text از منوی Insert شامل ابزار زیر آست :

Text box : با کلیک بر این گزینه، باید روی اسلاید جاری کلیک وبه اندازه دلخواه دراک کنید جعبه ای در اختیارتان قرار می گیرد که می توانید در آن تایپ نمایید.

WordArt : استفاده از نوشته های هنری از قبل طراحی شده . Date Time: امکان درج تاریخ وزمان در اسلاید. Slide Number : شماره گذاری اسلاید ها. Symbol : استفاده از نشان یا نماد های دلخواه از قبل طراحی شده در اسلاید قبل طراحی شده در اسلاید شکل ،در بالای اسلاید ، جای تاریخ و زمان Header and time). Supple and time)

اسلاید ، جای شماره صفحه Page number یا سلاید ، جای شماره صفحه Page number یا تیتر پایینFooter (پا صفحه) مشخص می شود. در صورت کلیک بر گزینه Apply to All ،این تغییرات در

![](_page_25_Figure_9.jpeg)

| _ | Α           |                    | A            | 50             | #               | Ω      |        |
|---|-------------|--------------------|--------------|----------------|-----------------|--------|--------|
|   | Text<br>Box | Header<br>& Footer | WordArt<br>• | Date<br>& Time | Slide<br>Number | Symbol | Object |
|   |             |                    |              | Text           |                 |        |        |

کلیه اسلاید ها ۱۰یجاد خواهد شد.باانتخاب Update automatically زمان و تاریخ به روز ، می شود.

Object: به کمک این گزینه پنجره روبرو ظاهر می شود که می توان به کمک آن Object

0K

Cancel

Display as icon

Adobe Acrobat

Document

Change Icon...

Type های متفاوتی (شامل فایل های مختلف متنی ،عکس ، نمودار، صدا و...) را به اسلاید اضافه نمود. بعد از انتخا ب وزدن OK روی اسلاید فایلی را انتخاب واین کار را انجام می دهیم .

به کمک جعبه ابزار Media Clips از دوتوانایی Movie و Sound به شرح زیر می توان بهره گرفت.

![](_page_26_Picture_4.jpeg)

### کلیک بر Movie دو گزینه جدید ظاهر می شو

Movie From File: با کلیک بر این گزینه می توان از فایل های تصویری و فیلم های دلخواه استفاده کرد.

...Movie from Clip Organizer: با کلیک بر این گزینه، می توان از فایل های تصویری و فیلم های نمود. فیلم های نرم افزار Office (قبلاً در Clip Art توضیح داده شد) استفاده نمود.

با کلیک بر Sound منوی زیر ظاهر می شود. Sound from File می توان از فایل های صوتی دلخواه، استفاده کرد. Sound from Clip Organizer... با کلیک بر این گزینه، می توان از فایل های صوتی نرم افزار Office (قبلاً در Clip Art توضیح داده شد) استفاده

![](_page_26_Picture_9.jpeg)

Play CD Audio Track: استفاده از فایل سی دی های صوتی.

نمود.

... Record Sound : با کلیک بر این گزینه پنجره روبرو ظاهر می شود در صورت وجود میکروفن ، با کلیک بر کلید دایره قرمز، می توانید صدایتان را ، برای پخش روی اسلاید، ذخیره نمایید. اگر بخواهید توضیحات شما ، در مورد اسلاید جاری ضبط شود. بهترین روش همین است.

| Recor    | d Sound        | ?×     |
|----------|----------------|--------|
| Name:    | Recorded Sound | OK     |
| Total so | und length: 0  | Cancel |
| ►        |                |        |

Insert Object

Oreate new

Result

Create from file

Object type:

Adobe Acrobat Document

Microsoft Equation 3.0

Microsoft Graph Chart

Adobe Acrobat PDFXML Document

Adobe LiveCycle Designer Document Bitmap Image

Adobe Acrobat Security Settings Document

Microsoft Office Excel 97-2003 Worksheet

Inserts a new Adobe Acrobat Document object into your

presentation. It will be displayed as an icon.

|               | Home                 | Insert | Design | Anim     | ations       | Slide Sho     | N I         | Review          | View         | Add-Ins      | Acro    | bat        | Format                               |                                             |                         |                       |
|---------------|----------------------|--------|--------|----------|--------------|---------------|-------------|-----------------|--------------|--------------|---------|------------|--------------------------------------|---------------------------------------------|-------------------------|-----------------------|
| Page<br>Setup | Slide<br>Orientation | Aa     |        | Aa       | Aa           | A             | a           | Aa              | Α            | a            | Α,      | -<br>-<br> | Colors *<br>A Fonts *<br>O Effects * | <ul> <li>An Back</li> <li>✓ Hide</li> </ul> | ground Sty<br>Backgrour | yles –<br>nd Graphics |
| Pag           | e Setup              |        |        | _        |              |               | Т           | hemes           |              |              |         |            |                                      | E                                           | 3ackground              | d 🔍                   |
|               | ے رود.               | ىكا. م | لاىد ، | ی اس     | Desi<br>ط اح | ی ign<br>د ای | منوی<br>سشت | ىوم :<br>يىە، ب | صل ہ<br>من ح | ف<br>انار ار | جي):    | طا         | ) Des                                | ign                                         | Page                    | Slide                 |
|               | ی رو-                |        |        | <u>ی</u> | - )-         |               | ,           |                 | 0.           |              | عى ا    | 5          | ,                                    | -0                                          | Setup                   | Orientation *         |
| دن            | ودی بو               | يا عم  | افقى   | باره ،   | د، شم        | ن، ابعا       | ىيتوا       | زينه ه          | ین گ         | نخاب ا       | : با ان | Pa         | ge Set                               | up:                                         | Pag                     | ge Setup              |
|               |                      |        |        |          |              |               |             |                 |              |              |         |            | ، کرد.                               | تعيير                                       | ها ، را                 | اسلايده               |

| Page Setup                                                                                                    |                                                                                                    | [? ×                                         |
|----------------------------------------------------------------------------------------------------|----------------------------------------------------------------------------------------------------|----------------------------------------------|
| Slides sized for: انتخاب ابعاد اسلاید<br>Custom<br>Width:<br>14 ۞ Inches<br>9.99 ۞ Inches<br>Number slides from:<br>0 ۞ ۞ ۞ اسلاید از شماره ۞ | Orientation<br>Slides<br>Slides<br>Slides<br>Slides<br>Supertrait<br>Notes, handouts & outline<br>Opertrait<br>Candscape | OK<br>Cancel<br>عمودی یا افقی<br>بودن اسلاید |

اگربخواهید ابعاد جدیدی برای اسلاید در نظر بگیرید ، عبارت Custom را انتخاب و ابعاد را وارد و Ok کنید .

> Slide Orientation: گزینه ای دیگر جهت ،عمودی یا افقی نمودن اسلایدها. Themes (زمینه ها) : با کلیک برهر یک از این تم ها،زمینه اسلاید عوض می شود.

![](_page_27_Figure_4.jpeg)

برای تغییر رنگ، قلم وافکت از ابزار سمت راست طبق شکل بالا استفاده کنید.

![](_page_27_Picture_6.jpeg)

| Backgı: بعد از انتخاب تم یا زمینه به کمک این گزینه می توان پس زمینـه                                                             | ound Styles                                                              |
|----------------------------------------------------------------------------------------------------|--------------------------------------------------------------------------|
| ر داد،این تغییر می تواند به کمک رنگ آمیزی ، عکس ،بافت و…باشد                                                                     | را پنجره زیر، تغییر                                                      |
| Format Background                                                                                                    |                                                                          |
| Fill                                                                                                    |                                                                          |
| ، به کمک رنگهای متفاوت با استفاده ازکلیک بر سطل رنگ Color 💿 🔊                                                                    | توپر کردن                                                                |
| ادیان (رنگ هایی که از تیره به روشن یا از تند به ملایم درجه بندی شده اند) Gradient fill (                                         | توپر کردن، به کمک گر                                                     |
| توپر کردن، به کمک عکس یا یافت( مانندکاغذ دیواری ) Dicture or texture fill ا                                                      |                                                                          |
| Color:                                                                                                    |                                                                          |
|                                                                                                    | الم الم الم الم الم الم                                                  |
| چې یې دنید معادیت رفک معیر می یابد 💉 🗸 🗸                                                                                         | به حمک این درینه با جا                                                   |
| Reset Background Close Apply to All                                                                                              |                                                                          |
| به کمک این گزینه می توان ۱- اسلاید ۲۰- اجزای تشکیل دهنده ان                                                                      | · Animation                                                              |
| دار،) را حرکت داد، به نحوی که در صفحات، پویایی، ایجاد شود .                                                                      | (عكس ،نوشته،نمو                                                          |
| اشتن صدا روی اسلاید Home Insert Design Animations Slide Show Review View Add-Ins Acrobat Format                                  | 7 -گذ                                                                    |
| 😰 🖽 Animate: Custom Anima                                                                                                    | I] Advance Slide                                                         |
| Preview 🕸 Custom Animation                                                                                                    | On Mouse Click                                                           |
| Apply To All Transition to This Slide                                                                                            | Automatically After: 00.00                                               |
| Animate stand, Souther to start to see a start start -1                                                                          | العارية فيردد الماما عربانه                                              |
| العين تروي بعد الرج معنى بور سوروار معهم مود.<br>                                                                                | ن با تلغاب این تربید املیزات معنان شده والدی توان<br>بر تقدیم مسلم منابع |
| ، خرکت دلیخواه را می توان ،روی (متن یا عکس یا) اسلاییاعمان کرد                                                                   |                                                                          |
| 2- بعداز انتخاب عكس يا بلوك كردن متن يا روى كزينه Custom Animation<br>التخاب عكس يا بلوك كردن متن يا روى كزينه Custom Animation  | Add Effect V                                                             |
| کلیک کنید.پنجره ای ظاهر می شود که می نوان باکلیک بر Add Effect .افکتی                                                            | Start: A conclict                                                        |
| را انتخاب واعمال كرد                                                                                                    | Direction: Horizontal                                                    |
| s. نبین سرعت، اجرای قکت <b>3</b> . بعدان انتخاب یکی از گارند های Animate بر وی اسلاند. بیشه نمایشه به کمک اور گارند قامل احد است | Speed: Very Fast V                                                       |
|                                                                                                    | Title 1: h.a. davil. a Šuran                                             |
| <b>4 -</b> با کلیک روی هرشکل،ا <b>سلاید</b> جاری مانند شکل انتخابی ظاهر می شود                                                   | 2 1 Picture 3                                                            |
| ب شماره 🗧 مالا با کلیک بر Apply to All اسلایدها، برای تمام اسلایدها، با کلیک بر Apply to All امکان پذیر است                      | 10-نمایش افکت های انتخاب شده به تراتید                                   |
| جایی نمایش                                                                                                    | بابع -11 👚 Re-Order 🔸                                                    |
| انجام شود دراین مثال با کلیک موس انجام پذیر است.                                                                                 | ▶ Play Slide Show                                                        |
|                                                                                                    | نمانڈ املاند 📏 hutoProview                                               |

On Mouse Click : با انتخاب این گزینه ، هنگام نمایش اسلاید (باکلید F۵ یا Slide Show) برای رفتن به اسلاید بعدی ،کافیست فقط یک بار کلیک کنید .در غیر اینصورت باید از کلیدهای صفحه کلید، استفاده کرد . کلیک موس نیست و بر اساس زمانی که تعیین می نمایید.اسلایدها بطور خودکار، نمایش داده کلیک موس نیست و بر اساس زمانی که تعیین می نمایید.اسلایدها بطور خودکار، نمایش داده شده و تغییر می کنند. (هر ۵ ثانیه یک اسلاید نمایش داده می شود) شده و تغییر می کنند. (هر ۵ ثانیه یک اسلاید نمایش داده می شود) (۱۰ میش و سایمیش و ...) برای کلیه اسلاید ها در نظر گرفته می شوه (زمان نمایش، نوع انیمیشن و ...) برای کلیه اسلاید ها در نظر گرفته می شود. موزیک دلخواهتان استفاده نمایید. موزیک دلخواهتان استفاده نمایید.

Transition Speed: سرعت اجرای انیمیشن، در اسلاید، از سریع تا آرام قابل تنظیم است. فصل جهارم Slide Show ابزار این منو ، نمایش های متفاوتی از اسلایدها ، ارائه می دهد.

Insert Design Animations Slide Show Home Review View Add-Ins Acrobat No Record Narration Resolution: Use Current Resolut... D 0 6 Nehearse Timings From From Custom Set Up Hide ✓ Use Rehearsed Timings Use Presenter View Beginning Current Slide Slide Show \* Slide Show Slide Start Slide Show Monitors Set Up ۲- بسیاری از پرژکتورها ، ابعاد ۷۱۸×۱۰۲٤ را نمایش می دهد ۳- شفارشي نمودن نمايش اسلايدها به کمک این گزینه، ابعاد نمایش را می توان، عوض کرد به این مفهوم که این توانایی را در اختیارتان می گذارد ٥-به كمك اين گزينه مي توانيد ،در صورت اتصال به صفحه نمايش تا تنها اسلایدهایی نمایش داده شود که انتخاب می کنید دیگر، روی بیش از یک صفحه نمایش ، اسلاید ها را نمایش دهید ۲ -از اسلاید ی که فعال است به بعد نمایش داده می شود ٤- تنظيمات پيشرفته، نمايش اسلايد،دراين قسمت قرار دارد. توضيحات در پايين ،اشاره شده است 1- با کلیک بر این گزینه، از اولین اسلاید، نمایش داده می شود،معادل کلیدF5

Custom Slide Show (سفارشی نمودن نمایش اسلایدها): متناسب با اولویت ها وزمانی که در اختیار دارید.می توانید تعداد خاصی از اسلایدها را جهت نمایش در نظر بگیرید.

![](_page_30_Picture_0.jpeg)

: تعبين چگونگي نمايش اسلايدها Show type ۱- تعويض اسلايد توسط سخنران ، با كليك روى هر اسلايد. ۲-استفاده از صفحه کلید برای تعویض اسلاید همراه با نمایش نام فایل پاور پوینت. ۳- در صورت انتخاب این گزینه، کنار ینجرهscroll bar ظاهر می شود. که می توان ،با دراک موس روی آن ،اسلایدها را نمایش داد . ۴- نمایش خودکار اسلاید ها :Show slide All انتخاب تمام اسلایدها برای نمایش با انتخاب All ۶- نمایش اسلایدها پشت سر هم از شماره مثلاً ۳ تا شماره اسلاید ۱۲ Show options: ٧- با انتخاب گزینه Loop ،باعث تکرار نمایش اسلاید بطورمداوم شده ، هرگاه کلید Esc زده شود ، عمل نمایش متوقف می شود (این روش زمانی که نمایش خودکار اسلاید مد نظر است ، توصیه می شود.) ۸- با انتخاب این گزینه Narration(صدای گوینده ، روی اسلاید،در صورت وجود) یخش نمی شود. اين قلم ها جهت علامت Arrow Next ۹– نمایش اسلاید بدون انیمیشن زدن یا خط کشیدن برروی Ballpoint Pen 1 Felt Tip Pen اسلاىد Pen color -۱۰ انتخاب رنگ Go to Slide <u>H</u>ighlighter به منظور تاكيدبر مطلب Custom Show Ink <u>C</u>olor Þ قلم :هنگام نمایش اسلاید Screen خاصي بکار مي رود Help چهارکلید، در پایین صفحه Erase All Ink on Slide 31 Arrow Options Þ End Show نمایش، موجود است از جمله قلم که ، به منظور علامت زدن یا با کلیک بر این گزینه این منو ظاهر می شود خط کشیدن .روی اسلاید یا ومی توان از گزینه های آن استفاده گوٹاگوٹی انجام داد نمايش اسلايد قبل نمايش اسلايد بعد تاکیدبر مطلبی خاص بکار می Previous Next رود. خروج از نمایش اسلاید به کمک Esc امکان یذیر است . :Advance slides ۱۱- نمایش دستی غیر خودکار :استفاده از کلیک یا صفحه کلید جهت نمایش اسلاید بعدی ۱۲- نمایش با بهره گیری از، زمان در نظر گرفته شده ، برای هر اسلاید

Multiple Monitors: ۱۳- استفاده از چند صفحه نمایش در صورت وجود. Performance © ۱۴-تعیین ، کیفیت نمایش اسلایدها ( بطور معمول ۷۶۸ \* ۱۰۲۴ ، توصیه می شود). ۱۴ - تعیین ، کیفیت نمایش اسلایدی که فعال باشد ، بعد از انتخاب این گزینه نمایش داده Hide Slide نمی شود . Hide Side : با کلیک بر این گزینه ، پنجره ای ظاهر می شود. که به کمک آن Record Narration

می توانید میکروفن خود را فعال وتست نمایید. بعد از Ok کردن ، اسلاید ها نمایش داده می شوند. حال ، روی اسلاید به کمک میکروفن صدا گذاری کنید. با هر بار کلیک موس، اسلاید جدید نمایش داده می شود وعمل صدا گذاری ادامه می یابد . در انتها باکلیک یا زدن کلید Esc ، نمایش اسلاید، متوقف و پیغامی مبنی بر ذخیره صدا و کلیک بر Save صدا ذخیره می شود.

Rehearse Timings: بعد از تهیه اسلاید ها ومتن های مورد نیاز ، جهت صدا گذاری روی اسلاید و برای اینکه هنگام سخنرانی، مدت زمانِ صحبت روی هر اسلاید با تغییر آن اسلاید، یکی باشد،از این گزینه استفاده می شود.

بعد از صحبت روی هر اسلاید ، جهت رفتن به اسلاید بعدی برNext کلیک نمایید ،اگر هنگام صحبت با اشکالی برخورد کردید، برای ضبط مجدد از Repears و جهت مکث و سیس ادامه صحبت روی (1:0:00 و 0:0:00 ه ه

تمام اسلاید ها به جمع است و تبیین باش ضبط صدا، از Pause استفاده کنید.در انتها با Pause زمان صحبت روی هر اسلاید کلیک، یازدن کلید Esc نمایش اسلاید متوقف و

pause

پيغامي مبني بر ذخيره صدا ظاهر وبا انتخاب 0k، صدا ذخيره مي شود .

| Home              | Insert    | Design      | Animat   | ions           | Slide Show     | Review          | v Viev        | v Add    | l-Ins | Acrobat                   |
|-------------------|-----------|-------------|----------|----------------|----------------|-----------------|---------------|----------|-------|---------------------------|
| ABC I             |           | azo         | 2        |                |                | Ż               |               |          |       |                           |
| Spelling Research | Thesaurus | Translate I | Language | Show<br>Markup | New<br>Comment | Edit<br>Comment | Delete<br>t - | Previous | Next  | Protect<br>Presentation * |
|                   | Proofing  |             |          |                |                | Comm            | ents          |          |       | Protect                   |
|                   | Proofing  | 1           |          |                |                | Comm            | <u>ents</u>   |          |       | Protec                    |

#### لصل ینجم :منوی Review وView

New Comment: ازامکانات جدید آفیس ، حاشیه نویسی وبمنظور توضیح مطلبی در اسلاید،استفاده می شود .Edit: برای ویرایش حاشیه ، Delete :پاک نمودن حاشیه ، Previous :نمایش حاشیه نویسی قبلی ، Next: حاشیه نویسی بعدی.

این حاشیه نویسی می تواند در سر صفحه ،تیتر ،پا صفحه و...نوشته شودولی نمایش داده نمی شود.

Protect presentation: جهت محافظت یا ایجاد محدودیت در نمایش ، از این گزینه استفاده می شود. با کلیک بر این گزینه ،منوی روبرو ظاهرمی شود.گزینه اول مانع محدودیت و دو گزینه بعدی، به شرط نصب نرم افزار IRM شرکت مایکروسافت ،ایجاد محدودیت می کند.این نرم افزار را می توانید در صورت دسترسی به اینترنت ،از سایت مایکرو سافت دانلود کنید.

![](_page_33_Picture_4.jpeg)

View در خصوص نمایش های مختلف اسلایدبکار می رود.

| $\sim$ | Home            | Inse          | rt De         | esign           | Animation         | ns Slic         | le Show Review                      | View                | Add-Ins   | Acro             | bat                |                         |                     |        |
|--------|-----------------|---------------|---------------|-----------------|-------------------|-----------------|-------------------------------------|---------------------|-----------|------------------|--------------------|-------------------------|---------------------|--------|
| Normal | Slide<br>Sorter | Notes<br>Page | Slide<br>Show | Slide<br>Master | Handout<br>Master | Notes<br>Master | Ruler     Gridlines     Message Bar | View<br>Direction * | Q<br>Zoom | Fit to<br>Window | Color<br>Grayscale | New Window 🛱 Move Split | Switch<br>Windows * | Macros |
|        | 1               | Pres          | entation      | Views           |                   |                 | Show/Hi                             | de                  | Zor       | om               | Color/Grayscale    | Window                  |                     | Macros |

در این صفحه نوننه های هراسلاید نمایش داده می فود مطالبی که می تواند به سخنران کمک کنددر این نست نیزمی توان تایپ کرد انبایش <sup>عادی</sup> نمای مرتبی از اسلاید ها نمایش داده می شوند. باهر بار کلیک موس ، اسلاید ها به ترتیب نمایش داده می شوند. در انتها هر جا که بخواهید، از نمایش خارج شوید، با زدن Esc ، این کار امکان پذیر است . **Slide Master Indu Master Indu Master** می فرمت یا کلیشه واحد ، استفاده از اسلاید اصلی واسلایدهای وابسته به اصلی (Layout) که با خط چین در شکل بالا به آن متصلند، پیشنهاد می شود.

از خصوصیت بارز این اسلاید ها ، تبعیت اسلایدهای Layout از اسلاید اصلی است .مثلاً با درج یک آرم ،تیتر،زیر نویس، رنگ ، قلم ،

![](_page_34_Figure_0.jpeg)

# با کلیک بر گزینهSlide Master منوبی به این نام باز می شود .

Insert slide Master-۱: با کلیک بر این گزینه یک اسلاید اصلی حدید، ایجاد می شود . Insert slide Layout-۲ : با کلیک بر گزینه، یک اسلاید وابسته به اسلاید اصلی جدید ایجاد می شود. Delete - ۳: ياک کردن اسلايد فعال يا جاري (اصلي يا غير اصلي). Rename -٤: تغيير نام اسلايد ها . ۵- Preserve: با ظاهر شدن 🖪 کنار شماره اسلاید اصلی جاری، باعث حفظ شدن اسلاید اصلی واسلاید های وابسته به آن از تغییراتی چون تغییر زمینه و... می شود. <u>Content</u> Master layout −۱:اجـزای اسـلاید اصلی را نمایش مـی دهـد(عنـوان،متن Text Picture ،تاريخ،...) وقابل تغيير است . C<u>h</u>art Insert Placeholder –V:با کلیک بر این گزینه، منوی روبرو ظاهر می شود .می توانید بـه Table اسلایدهای Layout ، هرکدام از موارد دلخواهتان(متن ،عکس ،جدول و....) را اضافه کنید. SmartArt Media ٣٢

Clip Art

2

مثلاً: با کلیک رویPicture ،آن را انتخاب ،سپس روی اسلایدLayoutکلیک ودراک کنید. ۸- Title, Footers : به کمک این گزینه ها می توان، عنوان وپاورقی به اسـلاید اضـافه یاحـذف کرد .گزینه های ۹و۱۰و۱۱ قبلاًتوضیح داده شد.

Close Master View -۱۲:با انتخاب این گزینه ازجعبه ابزار Slide Master، خارج ووارد منویHome می شوید.

در منوی Viewیاکلیک رویHandout Master منوی زیر ظاهر می شود.

![](_page_35_Figure_3.jpeg)

Handout Orientation-۲ : کُل صفحه ای را که اسلاید ها در آن قراردارند را افقی یا عمودی می کند.

Slide Orientation-۳ :اسلایدها را در صفحه ، افقی یا عمودی می کند.

Slide per page-٤ : تعداد نمایش اسلاید در یک صفحه را مشخص میکند (یک اسلاید،دو اسلایدیا...)

٥-Placeholders : به كمك اين گزينه ها، مي توان سر صفحه ،تاريخ، پا صفحه وشماره صفحه ، به صفحه نمايش اسلايد ها اضافه كرد.

-A Close Master View -A

![](_page_35_Picture_9.jpeg)

Notes ای را که Notes را نمایش می دهد، را افقی یا عمودی می کند. Notes ای را که کند.

۲- Slide Orientation : جعبه Notes را در اسلاید، افقی یا عمودی می کند.

۳- Placeholders موجب نمایش گزینه های مختلف از جملهBodyو... روی صفحه می شود.

✓ Ruler گزینـــهRuler در منــوی View:اطــراف ✓ Gridlines Click to add title Message Bar Direction Click to add subtitle اسلاید درصفحه نمایش، خط کش Show/Hide نمایش می دهد. با انتخاب Gridlines ،اسلاید مانند کاغذ شطرنجی شده وبدین وسیله می توان اشیاء یا موضوعات مختلف را روی آن تراز کرد. View Direction : تعویض، پیش نمایش اسلاید ها ، در صفحه نمایش از چپ به راست و از راست به چپ. یا کلیک پر گزینہ Zoom از منو Viewینجرہ ای ظاہر سے شود. کے گزینے های آن باعث بزرگ نمایی ، کوچک نمایی یا Fit(سسب)شدن نمایش اسلاید می Zoom Fit to Window شوداین عمل به کمک 🔢 🕀 🛶 🕞 🕬 نیز، امکان پذیر است. Zoom Fit to Windov: اسلاید متناسب با صفحه، نمایش داده می شود. 🗏 Arrange All 📥 Cascade Click to add title Click to add title Switch Window 🔤 Move Split Windows Window New Window: صفحه کاری با نام جدید در اختیار ، می گذارد. Arrange All: تمام صفحات کاری را کنار هم نمایش می دهد. Cascade: نمایش صفحات به صورت آبشاری. Move Split: با انتخاب این گزینه وکلیک بر روی صفحات کاری، به کمک دراک کردن موس، گوشه های پنجره کاری ، کوچک وبزرگ می شوند. Switch Windows: با کلیک بر این گزینه ، منوبی شامل نام تمام ینجره های کاری، ظاهر می شود، براحتی می توانید هر کدام از این ینجره ها را انتخاب نمایید. باکلیک بر Macros از منوView، پنجره ای ظاهر می شود، که به کمک آن می توان ، برنامه های نوشته شده به زبان Micro Soft Visual Basic ،را در این محیط اجرا کرد. Macros نکته : بر آیکون 📓 آفیس کلیک و گزینه Power Point Option را انتخاب کنید.

٣٤

| 7 | New                              |          | Recent                     | Document              | 5                            |                        |                                           | -                                      |           |              |         |            |                          |                                |                                     |                                       |                                                         |                                               |
|---|----------------------------------|----------|----------------------------|-----------------------|------------------------------|------------------------|-------------------------------------------|----------------------------------------|-----------|--------------|---------|------------|--------------------------|--------------------------------|-------------------------------------|---------------------------------------|---------------------------------------------------------|-----------------------------------------------|
| 3 | Open                             |          | pp هن 1<br>2 Prese 2 77.pp | PowerPol              | nt Options                   | Da ch                  | ange the                                  | -ini<br>most po                        | pular c   | options in   | n Power | rPoint.    | 5                        | _از                            | ود، ح                               | مــى شــر                             | ظـاهر ه                                                 | ره ای                                         |
|   | ≦ave                             |          |                            | Proofing<br>Save      | $\cap$                       | Top options            | a for working                             | ng with Pa                             | werPoint  |              |         |            | > s                      | hov                            | w Dev                               | veloper t                             | tab in                                                  | نه                                            |
| l | Save <u>A</u> s                  | ×        |                            | Advanced              |                              | E tratie               | ges tootsa<br>Sive Previes<br>Seveloper G | r on selection<br>will<br>ab in the Ri | obon (i)  |              |         |            | > .                      | ۶.                             | ٥k                                  | ۔<br>بیاب مب                          | th اانتخ                                                | e Ribb                                        |
| þ | Print                            | ,        |                            | Add Its<br>Trust Cent | -                            | Galar scher            | use Clear])<br>me: Blue<br>dule: Tho      | interest                               | econolise | nt in Screen | Tes     |            | 5                        | ہ اے                           |                                     | _ ب ربر<br>اہ: ہگ                     |                                                         |                                               |
| 1 | Prepare                          | ,        |                            |                       |                              | Personalize            | Anni cobb                                 | of Microso                             | rt Office |              |         | -          | 3                        |                                | ری۔۔۔                               | د <del>سر</del> .                     | <br>Dev اضاف                                            | eloner                                        |
|   |                                  | 12       |                            |                       |                              | Josef name<br>Jostals: | -                                         | 1                                      |           |              | -       |            |                          |                                | ی سور                               | <u>،</u>                              | -                                                       | ciopei                                        |
| 1 | Seng                             | <u>.</u> |                            |                       | frenci                       | Aven                   | ing.                                      | una                                    | - unit    | h Michael    | aner    |            |                          | . 1                            | . t                                 |                                       | 1 1 1 .                                                 | 1                                             |
|   | Sen <u>d</u><br>P <u>u</u> blish | ,<br>,   |                            | -                     | f                            | ~~~~                   | 1                                         | -                                      | J'an      | 1 Line       |         |            | ć                        | ام                             | ط برنا                              | ن محيو                                | له ابزار ا                                              | ز جما                                         |
| 1 | Send<br>Pyblish<br><u>C</u> lose | ,<br>,   |                            | اسمه                  |                              | ~~~                    | 5                                         |                                        | - C.      |              |         |            | e<br>L                   | ام<br>ايى                      | ط برنا<br>وتوانـ                    | ن محیم<br>بسـیک                       | له ابزار ا<br>ـژوال بي                                  | از جمل<br>سی ویا                              |
|   | Send<br>Pyblish<br>⊆lose         |          |                            | ) PowerP              | aint Option                  | s X Eat                | PowerPo                                   | int                                    | 1.        |              |         |            | 2                        | ام<br>ايي                      | ط برنا<br>وتوانـ                    | ن محيم<br>بسـيک<br>ت. ل               | له ابزار ا<br>-ژوال بی<br>Mac اس                        | از جما<br>می ویـ<br>د cro                     |
|   | Seng<br>Pyblish<br>Slose         |          |                            | PowerP                | oint Option<br>Home          | X Eat                  | PowerPc<br>t E                            | int )                                  | A         | nimatio      | ons     | Slide Shov | 2<br>v<br>Revie          | ام∟<br>∟یی                     | ط برنا<br>وتوانـ<br><sub>View</sub> | ن محیم<br>بسـیک<br>ت. ل<br>Developer  | له ابزار ا<br>ـژوال بی<br>Mac اسـ<br><sup>Add-Ins</sup> | از جمل<br>می ویـ<br>د CrO<br><sub>Acrob</sub> |
|   | Seng<br>Pyblish<br>Close         | •        |                            | PowerP                | Home                         | Inser                  | PowerPc<br>t E                            | int<br>Design                          | A<br>     | nimatio      | ons     | Slide Shov | Z<br>V Revie             | ام∟<br>∟یی<br>∞                | ط برنا<br>وتوانـ<br><sup>View</sup> | ن محیم<br>بسـیک<br>ت. ل<br>Developer  | له ابزار ا<br>ـژوال بی<br>Mac اس<br>Add-Ins             | از جمل<br>می ویـ<br>د CrO<br><sub>Acrob</sub> |
|   | Send<br>Pyblish<br><u>C</u> lose | •        |                            | PowerP                | int Option<br>Home<br>Macros | X Eat<br>Inser         | PowerPo<br>t E<br>A                       | oesign                                 | A<br>     | nimatio      | ons     | Slide Shov | v Revie<br>Docum<br>Pane | ام<br>ی ل<br>ی ل<br>ی س<br>ی ا | ط برنا<br>وتوانـ<br><sub>View</sub> | ن محیم<br>بسـیک<br>بت. ↓<br>Developer | له ابزار ا<br>ـژوال بی<br>Mac اسـ<br>Add-Ins            | از جمل<br>سی ویـ<br>د cro<br><sub>Acrob</sub> |

Acrobat : با نصب برنامه Adobe Acrobat Professional، به خط منو گزینه Acrobat وجعبه

ابزار زیر ظاهر می شود.این ابزار ،تولید فایل های PDF را امکان یذیر می کند.فایل های PDF ، فایل

30

| PDF             | Create and<br>Attach to Email | Create and<br>Send For Review | Start<br>Meeting |  |  |  |
|-----------------|-------------------------------|-------------------------------|------------------|--|--|--|
| reate Adobe PDF | Create and Email              | Review And Comment            | Connect          |  |  |  |

(تبدیل) فرمت فایل های متنی (با انشعاب docx یا doc) ، به فایل با انشعاب Pdf نام

|                   | A) -                                                                                |
|-------------------|-------------------------------------------------------------------------------------|
|                   |                                                                                     |
| New               | Send a copy of the document to other people                                         |
| Open              | E-mail<br>Send a copy of the presentation in an<br>e-mail message as an attachment. |
| <u>S</u> ave      | Create Adobe PDF and Email                                                          |
| Save <u>A</u> s → | Create Adobe PDF and Send for <u>Review</u>                                         |
| <u>P</u> rint →   | Use an Internet fax service to fax the presentation.                                |
| Prepare >         |                                                                                     |
| Sen <u>d</u> →    |                                                                                     |
| Publish ►         |                                                                                     |
| <u>C</u> lose     |                                                                                     |
|                   | PowerPoint Options X Exit PowerPoint                                                |

،تغییرساختار می دهند .بهتـر اســـت هنگـــام Convert فایل را به زبان لاتین بنویسید . ارسال Email و Fax: جهت ارسال نامه الکتریکے ،ازمنے آفیس ،گزینہ Sendواز منوی ظاهر شده گزینه E-mail را انتخباب کنید.در صورت دسترسی به اینترنت ،برای ارسال فکس همین عمل وازمنو Sendگزینه Internet Fax را انتخاب کنید.

هایی هستند. که از حالت متنـــــى بـــــه تصــــويرى Package for CD اگر که بخواهید مطالب خود را در کامپیوتری فاقد برنامه پاور پوینت ارائه دهید،از این گزینه استفاده کنید.

![](_page_38_Figure_1.jpeg)

۱- با انتخاب گزینه Publish وسپس گزینه Package for CD از منوی آفیس ، پنجره ای باهمین نام، ظاهر می شود.
۲- نامی برای سی دی در Name the CD وارد کنید.
۳- با کلیک بر Files از پنجره ظاهر شده، نام فایل های ارائه اسلاید ها را، مانند(٤) انتخاب و گزینه Add از پنجره ای باهمین نام، ظاهر می شود.
٥- با کلیک بر ... Options پنجره ای باهمین نام، ظاهر می شود.
۲- در صورت انتخاب وکرینه Cptions می نام، ظاهر می شود.
۲- در صورت انتخاب می بای می داده می شود.
۲- در انواع نمایش را در این قسمت می توان انتخاب کرد.

۸- جهت کپی این فایل، درون یکی از پوشه های کامپیوتر ، گزینه ...Copy to Folder مرا انتخاب وبا دادن نامی مناسب ،آن را ذخیره نمایید، تا هر وقت خواستید، روی سسی دی منتقل کرده، در کامپیوتر های دیگر استفاده کنید.
 ۹- با کلیک بر گزینه Copy to CD ،اطلاعات ما جهت ارائه ،در کامپیوترهای دیگر روی سسی دی ذخیره می شود.
 منتقل (یا توجه به شکل ذیل)

۱- روی ابزار ، Custom Animation کلیک راست کنید.

۲- با انتخاب Add to Quick Access Toolbar ، به خط ابزار سریع، نشانه 🔤 اضافه می شود:

![](_page_39_Picture_3.jpeg)

۳-با کلیک بر ...Customize Quick Access Toolbar صفحه ای ظاهر می شود، که در آن کلیه ابزار، نمایش داده می شود. هر ابزار، براحتی قابل Add کردن است.

ε- Show Quick Access Toolbar Below the Ribbon موجب ، نمایش خط ابزار سریع ،زیر نوار ابزارگزینه های منو می شود .

۵- Minimize the Ribbon: کوچک کردن نوار ابزار اصلی

داین کتاب از help نرم افزار مایکروسافت آفس ۲۰۰۷، کک گرفته شده است.

![](_page_39_Picture_8.jpeg)